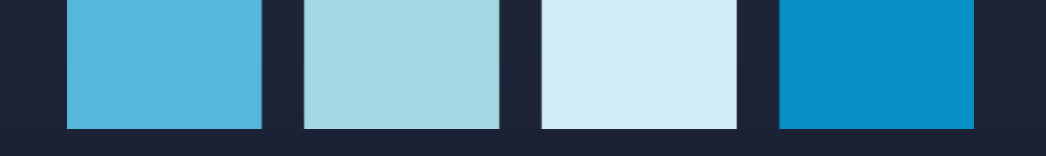

# Month Multimeter and energy analyzer

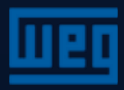

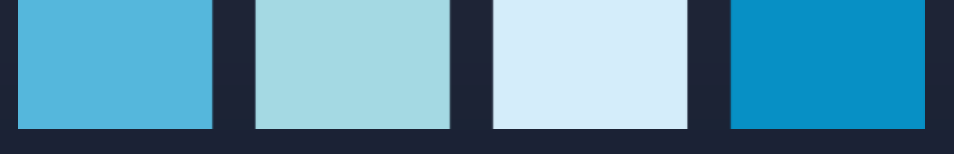

Designed to measure:

- > Voltage F-N and F-F;
- > Phase and neutral current;
- Frequency;
- >  $\cos \phi$  and power factor
- > Active, reactive and apparent power,
- THDv; THDi;
- > Voltage and current harmonics from the 1st to the 31st order,

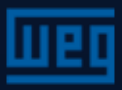

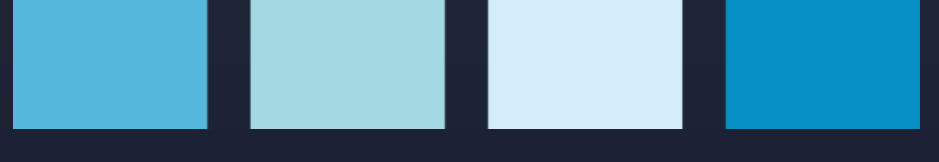

Other functions:

- Indication of phase loss and wrong phase sequence;
- Identification and recording (memory) of maximum and minimum values of: current, voltage, frequency, cosφ, power factor, THDV, THDI, and active, reactive and apparent power;
- Measurement and recording (current, active, reactive and apparent power memory;

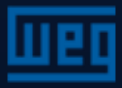

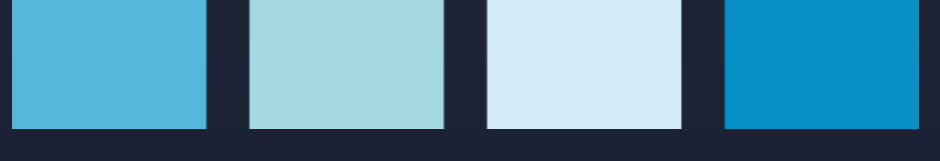

Other functions:

- > Alarm definition for current, voltage, frequency and power factor;
- 2 measurement parameters (tariffs) that allow measuring import and export active and reactive energy;
- Storage (recording) of running time, total measurement time and deenergized equipment time;
- » RS485 communication, MODBUS RTU protocol;
- > Digital inputs used to start the meter, 2nd tariff and running hour meter;

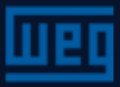

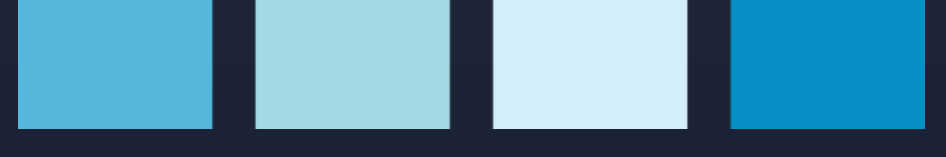

Other functions:

- Digital outputs;
- > 2 alarm output relays;
- Access password

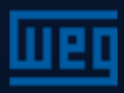

Front panel

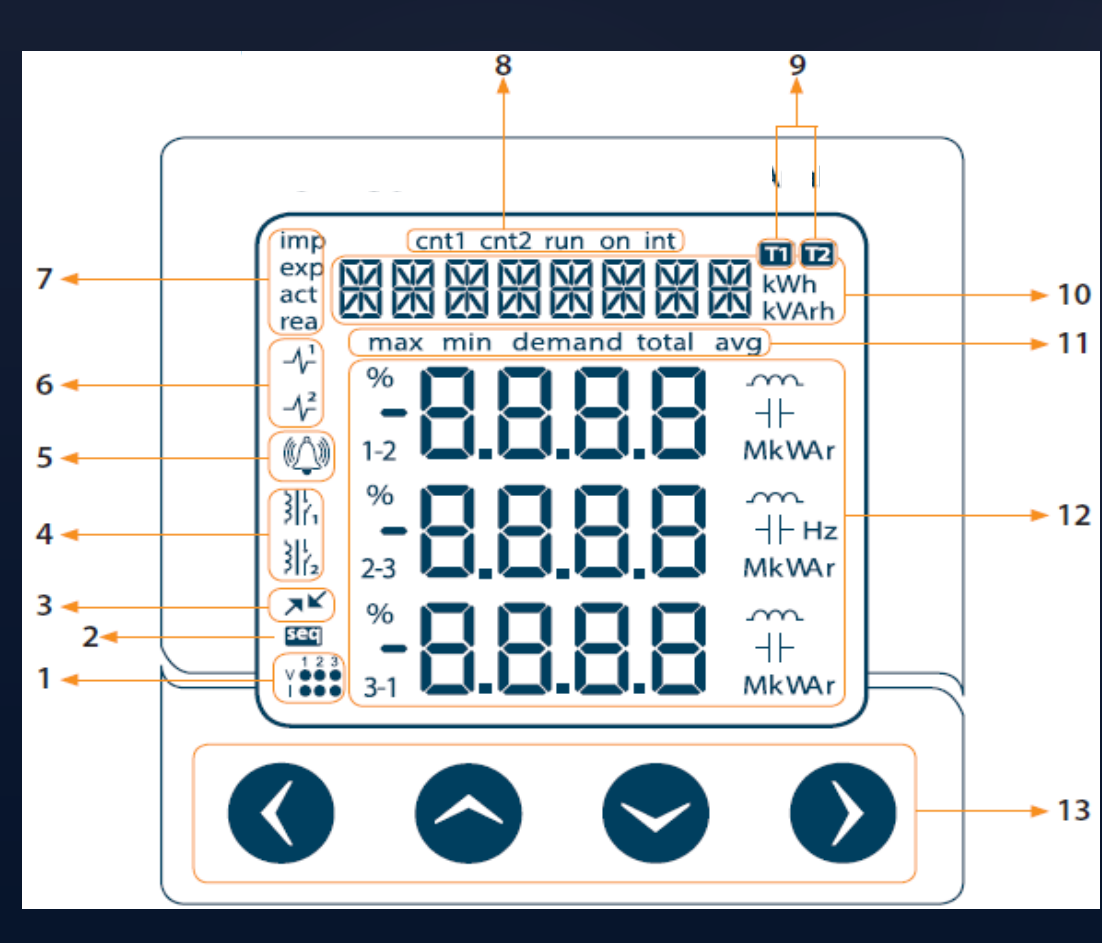

- 1. Voltage and current status
- 2. Phase sequence error
- 3. RS485 communication active
- 4. Alarm output relays
- 5. Alarm
- 6. Digital outputs
- 7. Energy meters
- 8. Meters
- 9. Active tariffs
- 10. Menu bar and meters
- 11. Submenus
- 12. Indicators and units

13. Keys

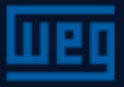

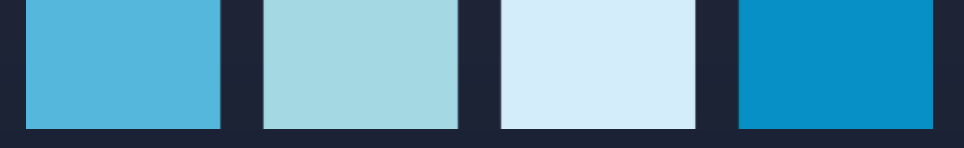

# Menus

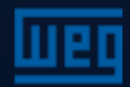

# Measurement menus – V (L-N)

Voltage (L-N and L-L), Current, neutral current, cosφ, power factor, active, reactive and apparent power, THDV and THDI values are shown in the instant menu.

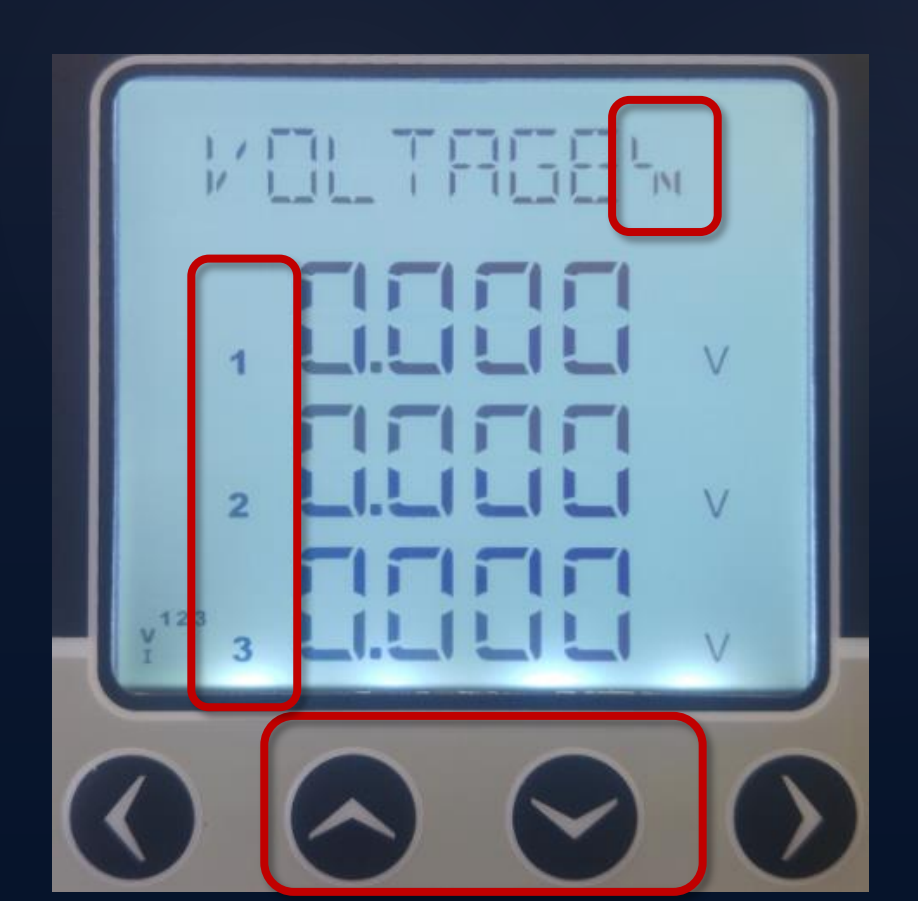

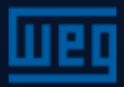

# Measurement menus – V (L-L)

Voltage (L-N and L-L), Current, neutral current, cosφ, power factor, active, reactive and apparent power, THDV and THDI values are shown in the instant menu.

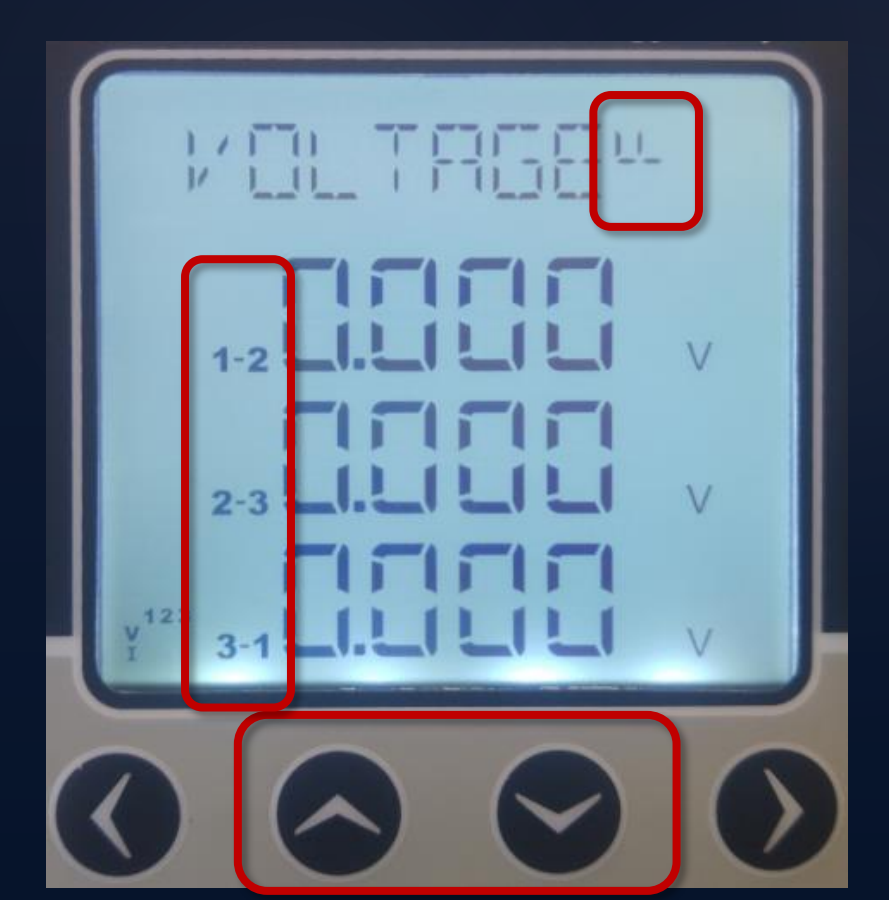

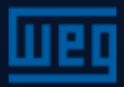

#### Measurement menus - Current

Maximum and minimum values menu

Maximum and minimum values and demand are calculated and stored in non-volatile memory for the following parameters:

- Current
- Active power
- Reactive power
- Apparent power

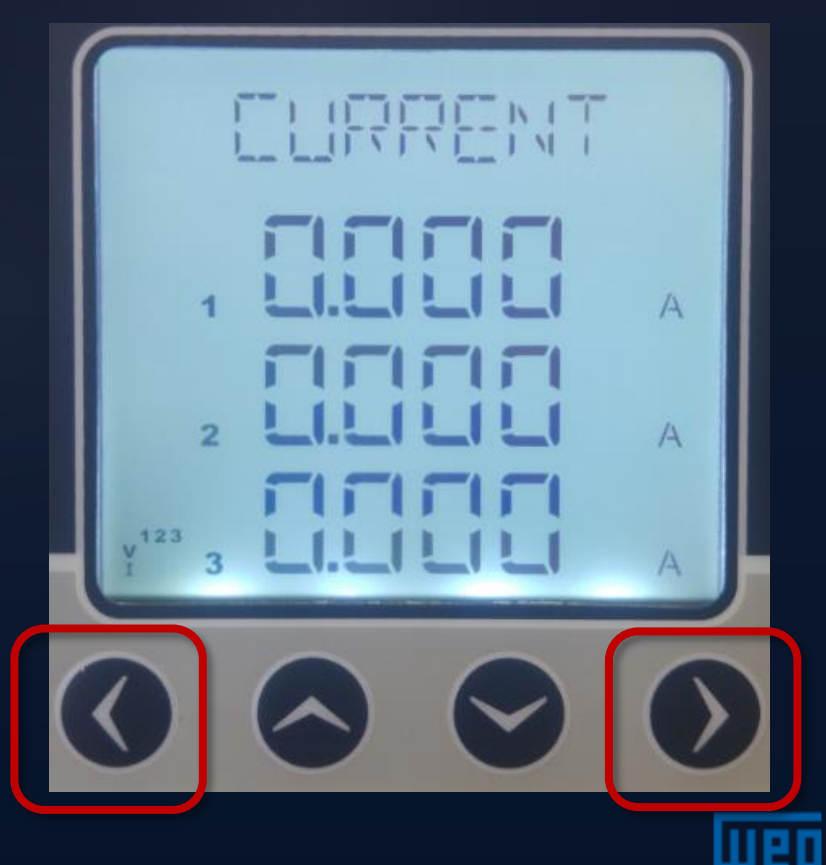

# Measurement menus - Current (N)

Voltage (L-N and L-L), Current, neutral current, cosφ, power factor, active, reactive and apparent power, THDV and THDI values are shown in the instant menu.

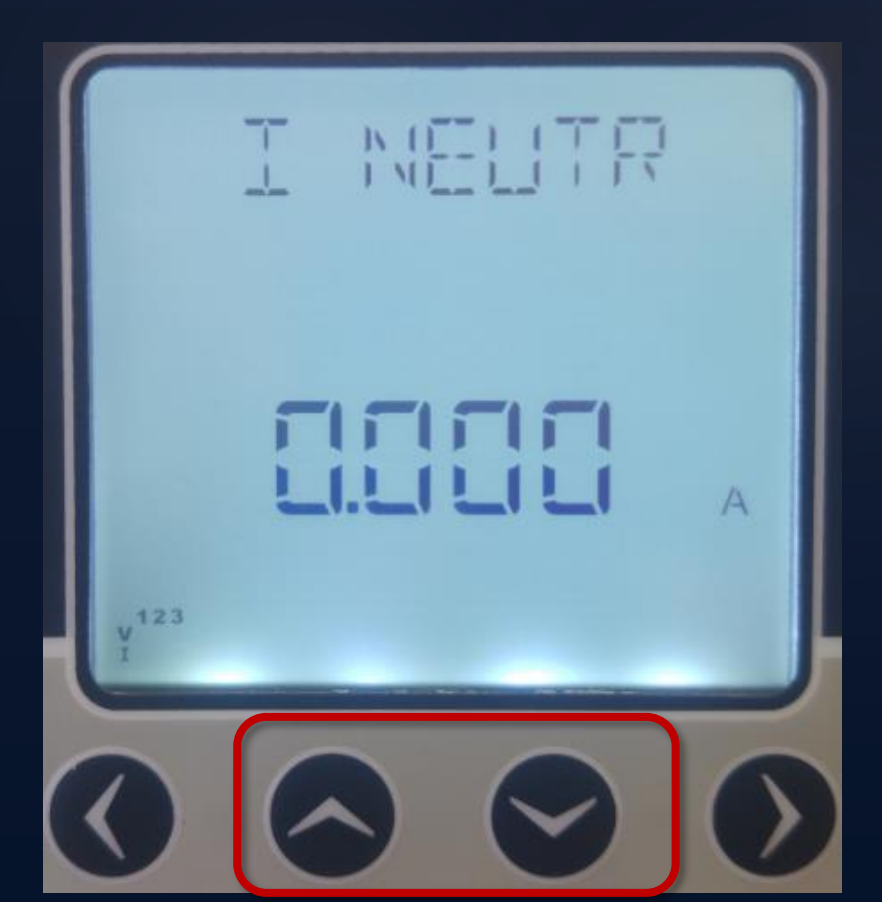

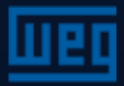

#### Measurement menus - Cosq

Voltage (L-N and L-L), Current, neutral current, cosφ, power factor, active, reactive and apparent power, THDV and THDI values are shown in the instant menu.

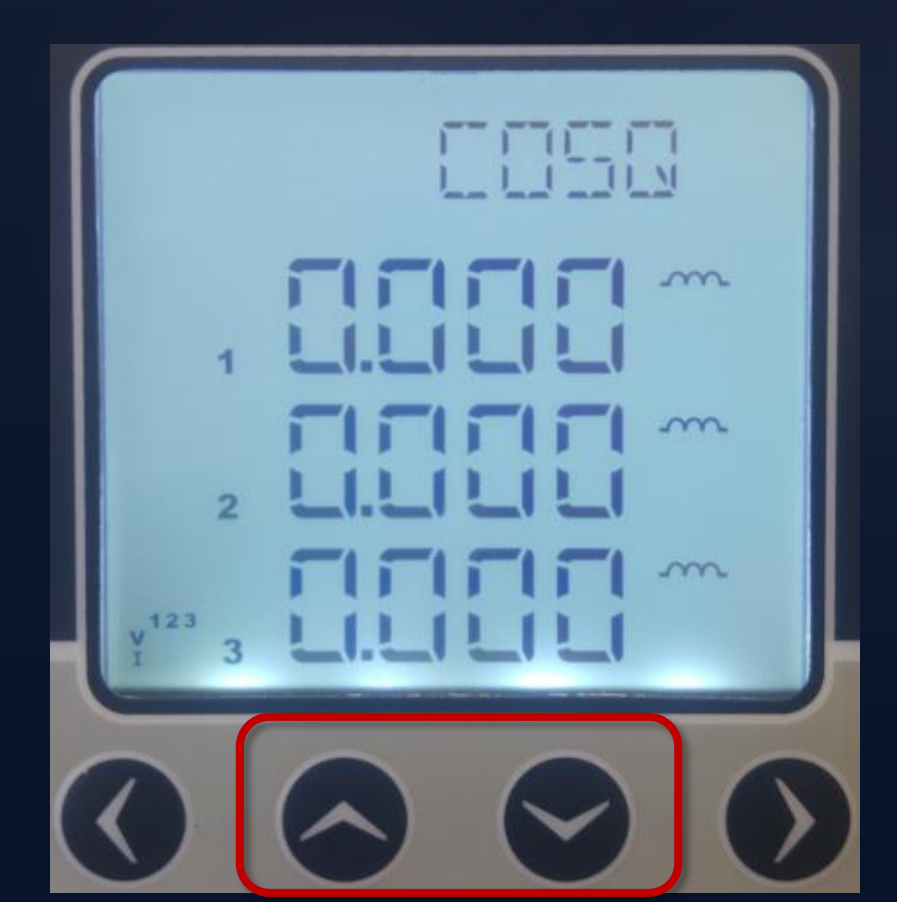

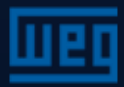

#### Measurement menus - Power factor

Voltage (L-N and L-L), Current, neutral current, cosφ, power factor, active, reactive and apparent power, THDV and THDI values are shown in the instant menu.

|                         | FJF |   |
|-------------------------|-----|---|
| 1                       |     |   |
| 2                       |     |   |
| y <sup>123</sup><br>I 3 |     |   |
| 0                       |     | 0 |

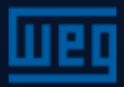

#### Measurement menus - Active power

Voltage (L-N and L-L), Current, neutral current, cosφ, power factor, active, reactive and apparent power, THDV and THDI values are shown in the instant menu.

|                    | 3  |
|--------------------|----|
|                    | VV |
|                    | vv |
| y <sup>123</sup> 3 | W  |
|                    | 0  |

To navigate across the parameters, use the up and down arrow keys.

Note: If the system consumes active power, "P" must be positive. If it is negative, change the CT connection (connections k-I).

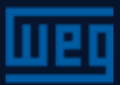

#### Measurement menus - Reactive power

Voltage (L-N and L-L), Current, neutral current, cosφ, power factor, active, reactive and apparent power, THDV and THDI values are shown in the instant menu.

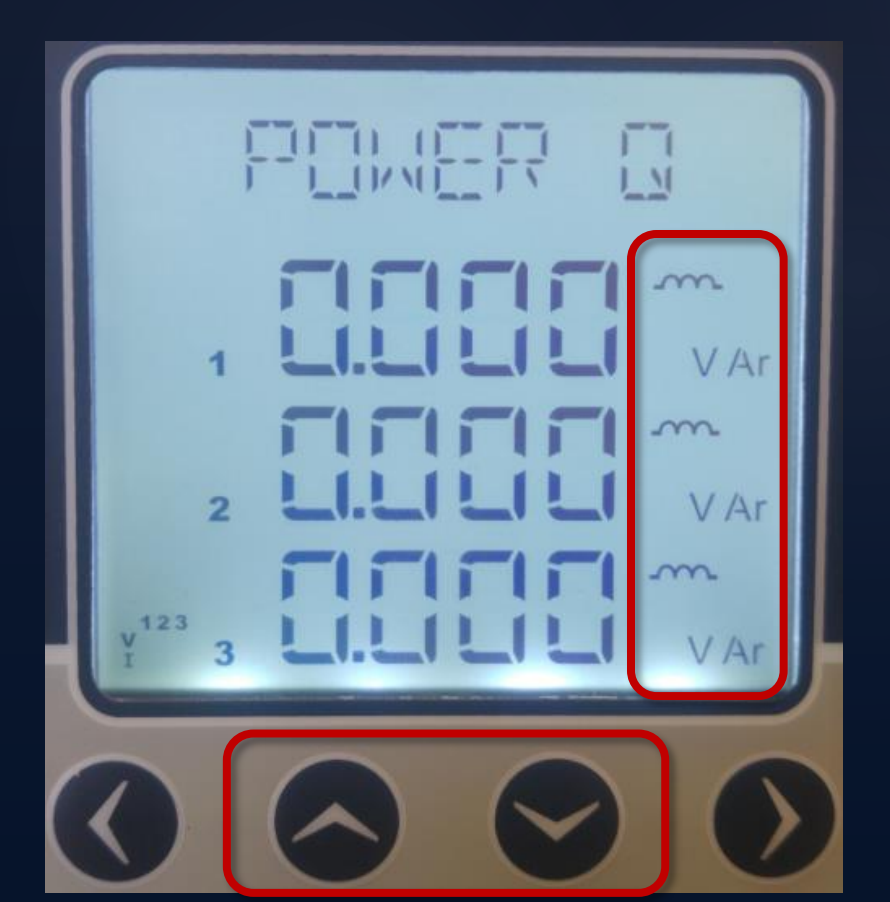

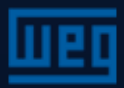

### Measurement menus - Apparent power

Voltage (L-N and L-L), Current, neutral current, cosφ, power factor, active, reactive and apparent power, THDV and THDI values are shown in the instant menu.

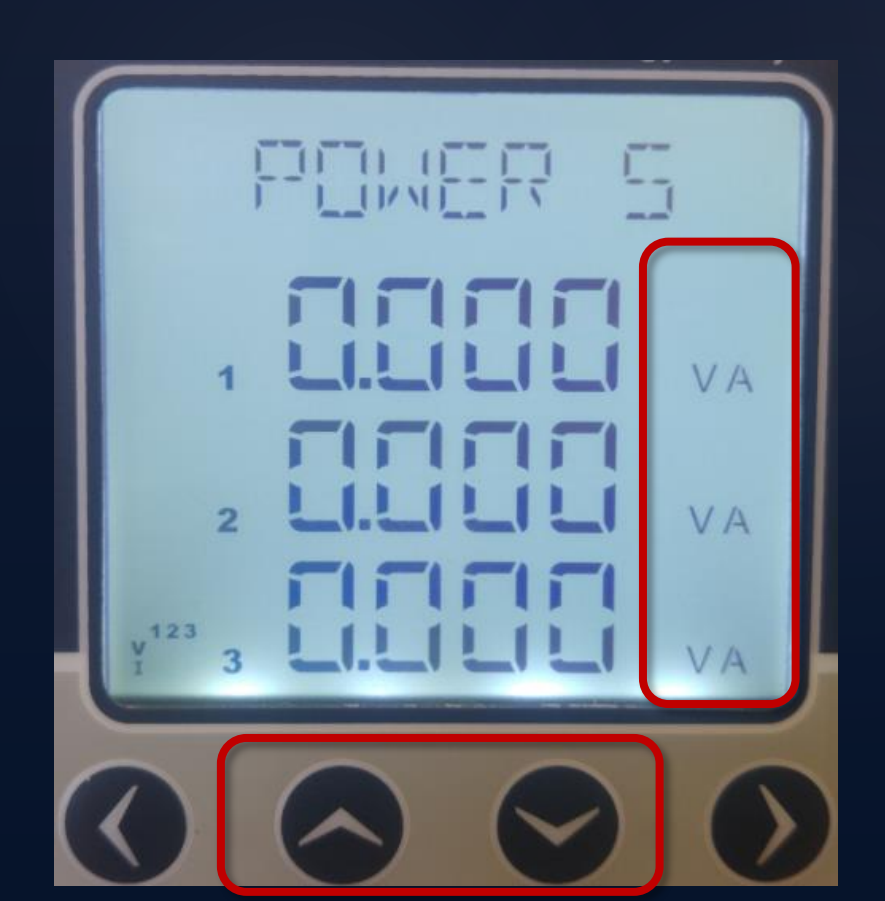

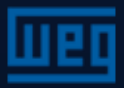

#### Measurement menus - Total powers

Voltage (L-N and L-L), Current, neutral current, cosφ, power factor, active, reactive and apparent power, THDV and THDI values are shown in the instant menu.

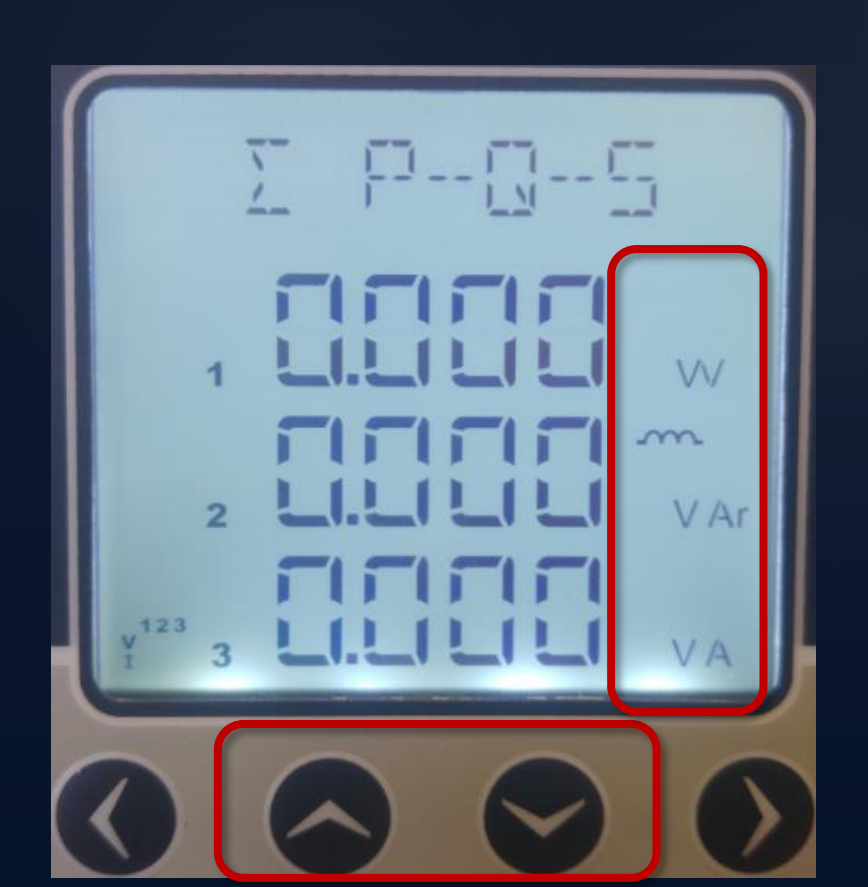

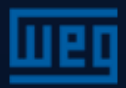

#### Measurement menus - Frequency

Voltage (L-N and L-L), Current, neutral current, cosφ, power factor, active, reactive and apparent power, THDV and THDI values are shown in the instant menu.

|       | FRED |  |  |  |
|-------|------|--|--|--|
|       |      |  |  |  |
| v 123 |      |  |  |  |
|       | 600  |  |  |  |

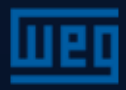

#### Measurement Menus - THDv

Voltage (L-N and L-L), Current, neutral current, cosφ, power factor, active, reactive and apparent power, THDV and THDI values are shown in the instant menu.

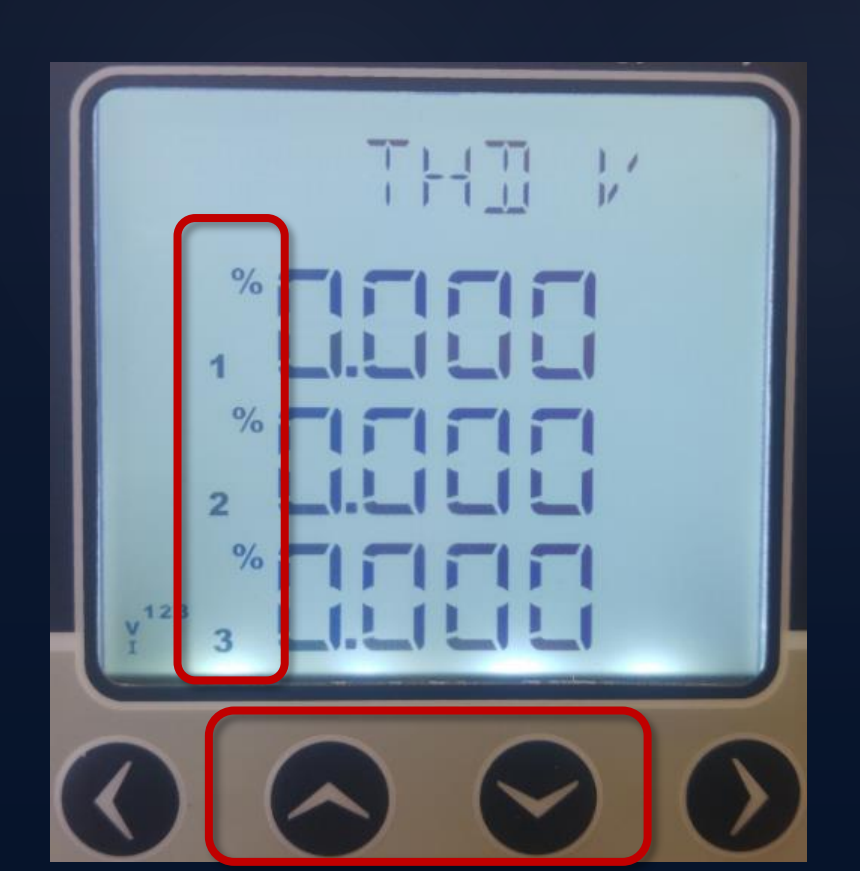

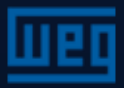

## Measurement Menus - THDi

Voltage (L-N and L-L), Current, neutral current, cosφ, power factor, active, reactive and apparent power, THDV and THDI values are shown in the instant menu.

|     | THI I |  |
|-----|-------|--|
| ¥12 |       |  |
| 0   |       |  |

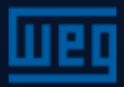

#### Maximum and minimum values menu

Maximum and minimum values are calculated and stored in non-volatile memory for the following parameters:

- Voltage F-N and F-F
- Neutral current
- Frequency
- $\succ$  cos $\phi$  and Power factor
- THDV and THDI

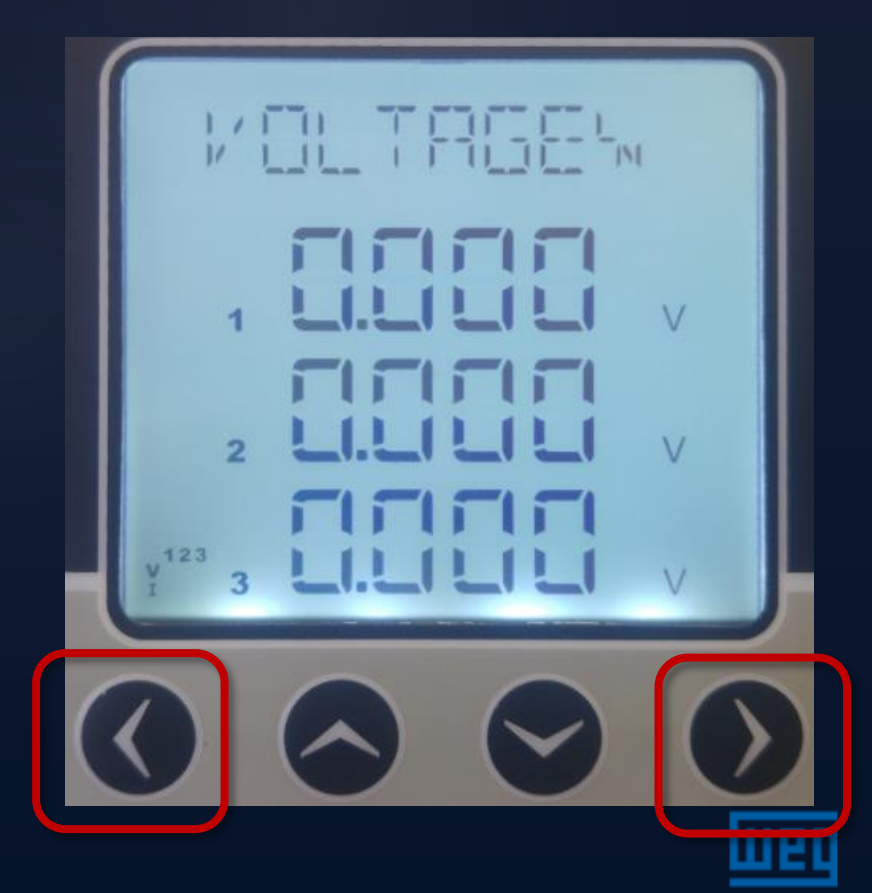

#### Maximum and minimum values menu

Maximum and minimum values are calculated and stored in non-volatile memory for the following parameters:

- Voltage F-N and F-F
- Neutral current
- Frequency
- $\succ$  cos $\phi$  and Power factor
- THDV and THDI

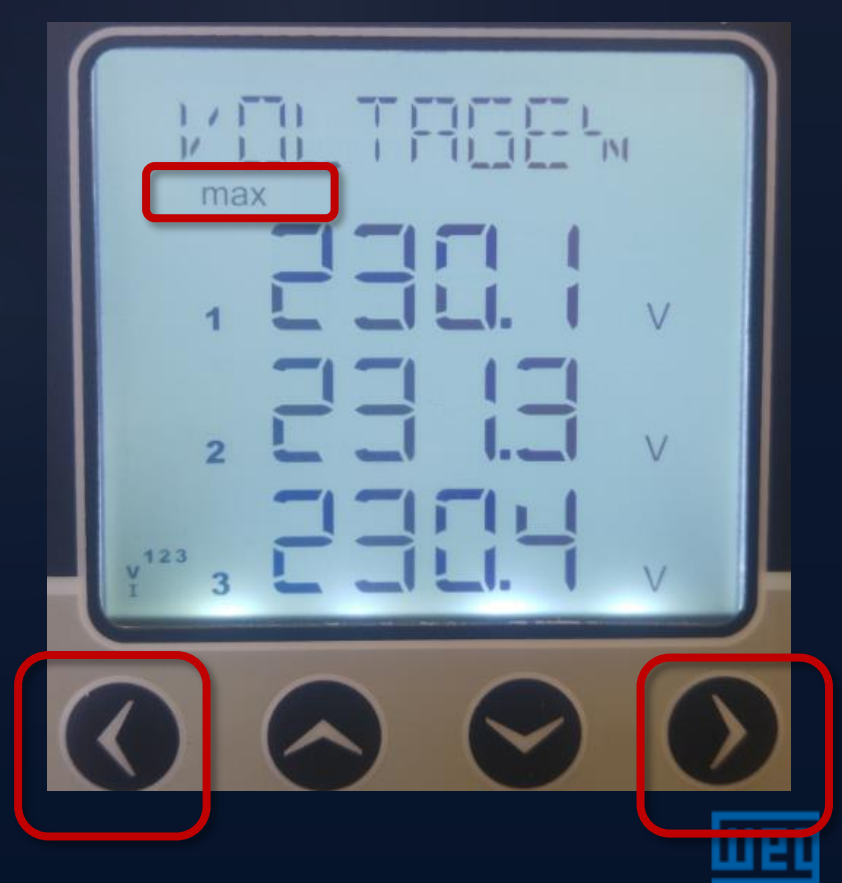

#### Maximum and minimum values menu

Maximum and minimum values are calculated and stored in non-volatile memory for the following parameters:

- Voltage F-N and F-F
- Neutral current
- Frequency
- $\succ$  cos $\phi$  and Power factor
- THDV and THDI

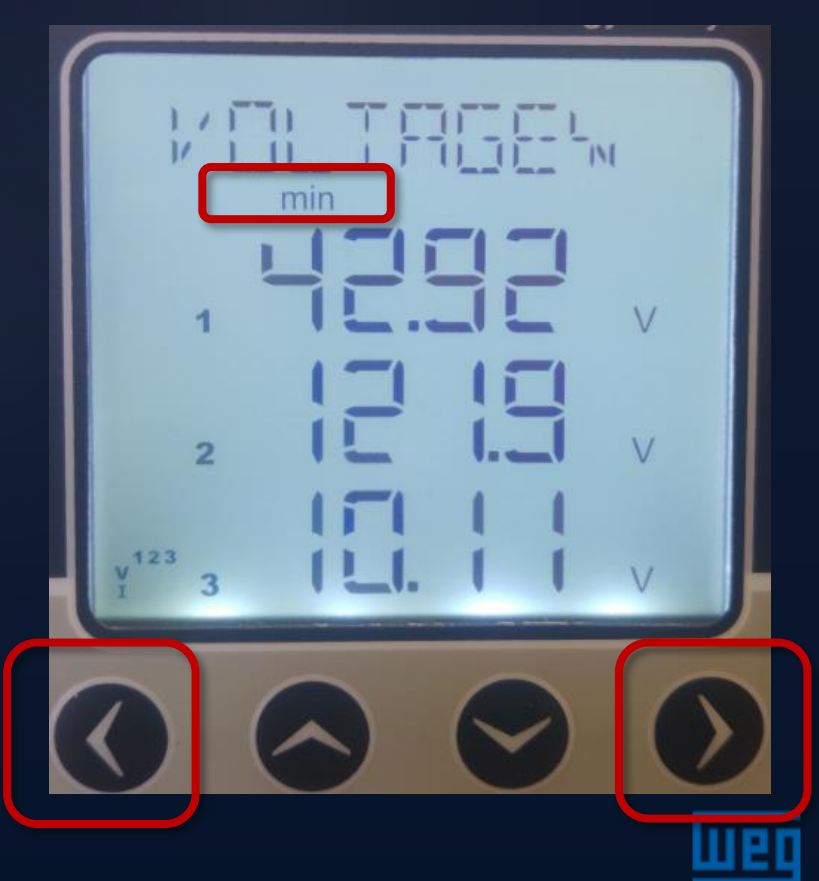

#### Maximum and minimum values menu

Maximum and minimum values are calculated and stored in non-volatile memory for the following parameters:

- Voltage F-N and F-F
- Neutral current
- Frequency
- $\succ$  cos $\phi$  and Power factor
- THDV and THDI

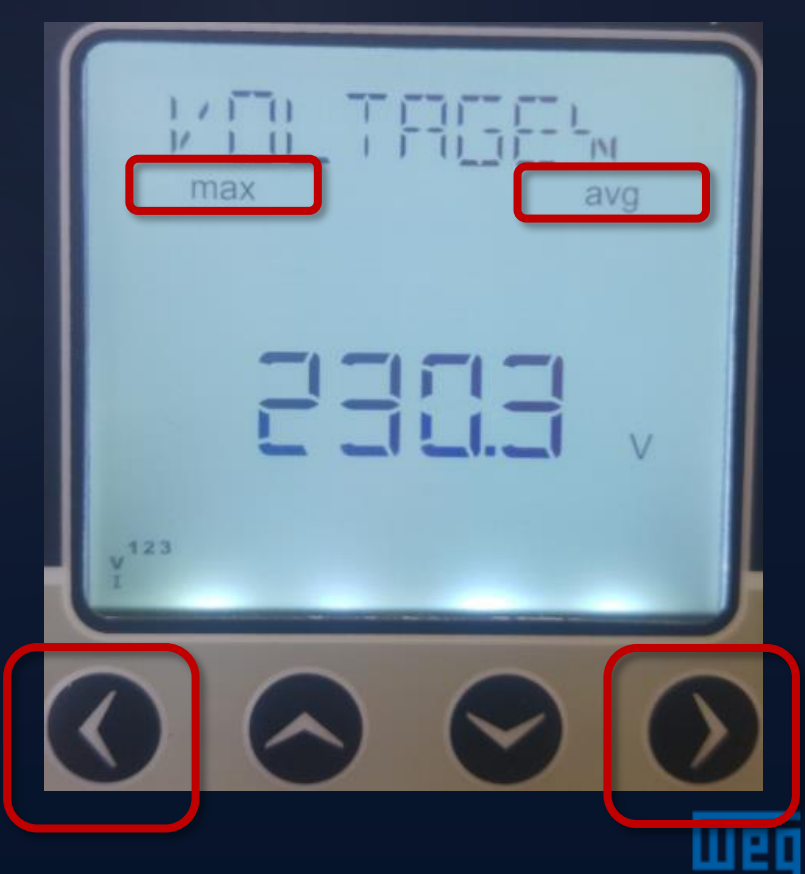

#### Maximum and minimum values menu

Maximum and minimum values are calculated and stored in non-volatile memory for the following parameters:

- Voltage F-N and F-F
- Neutral current
- Frequency
- $\succ$  cos $\phi$  and Power factor
- THDV and THDI

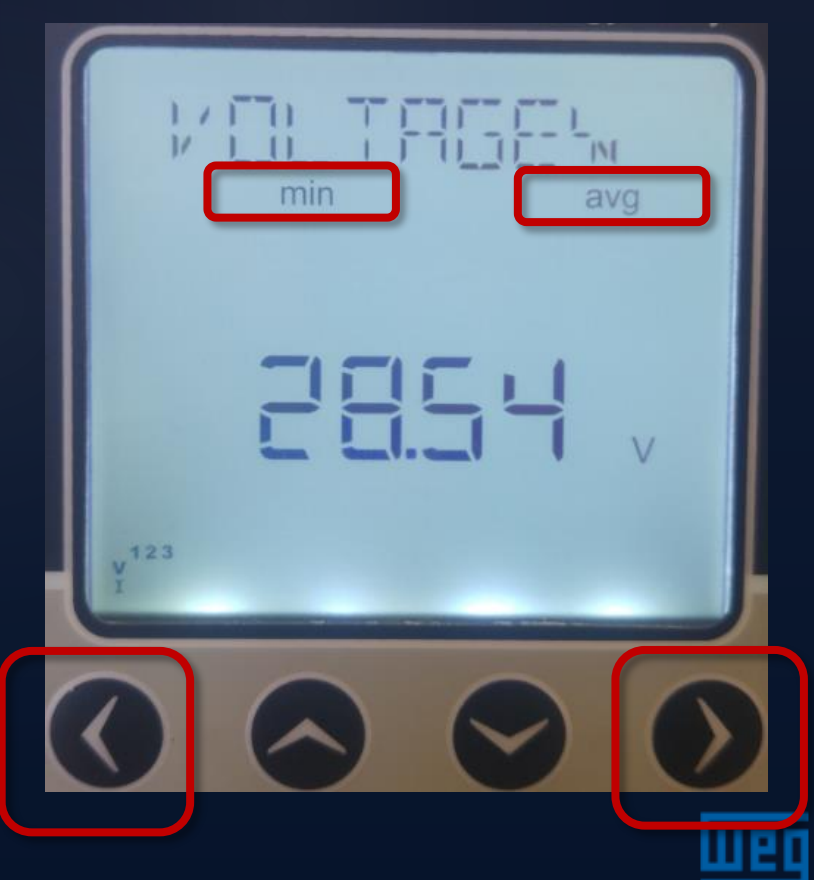

#### Measurement menus - Current

Maximum and minimum values and demand are calculated and stored in non-volatile memory for the following parameters:

- Current
- Active power
- Reactive power
- Apparent power

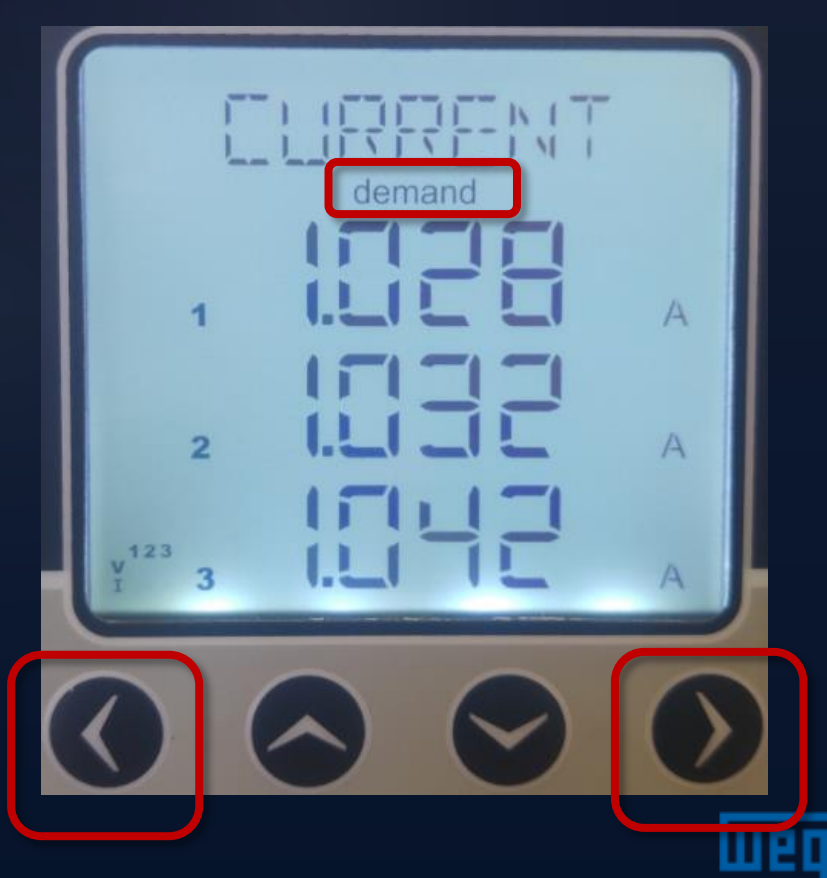

For the ENERGY menu, press the right arrow key for more than 1 second.

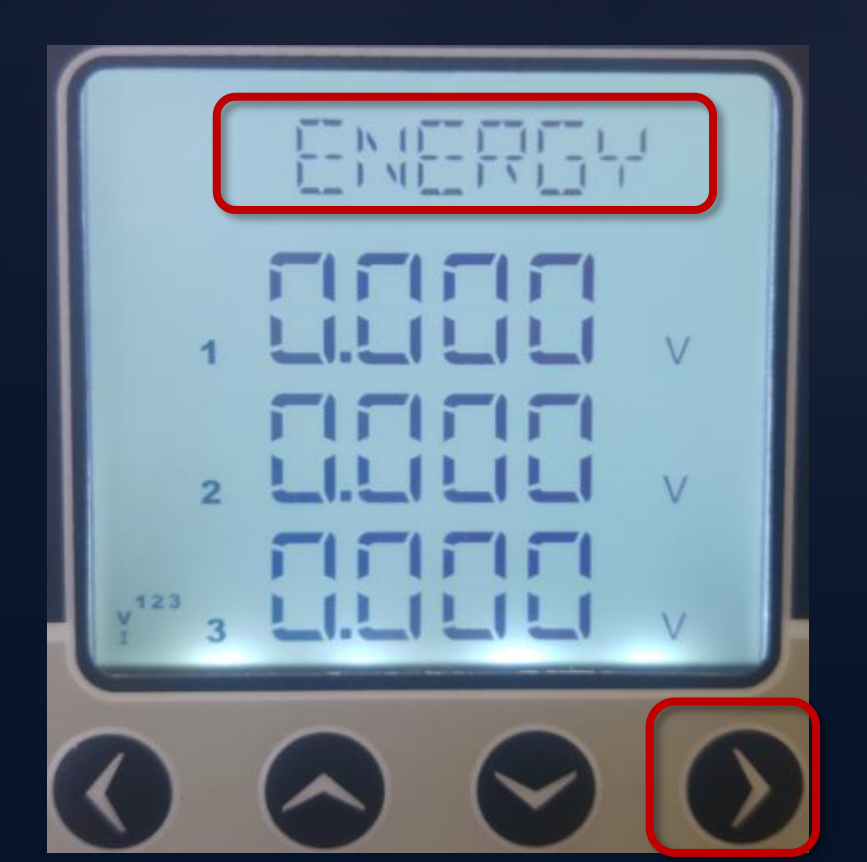

The device has two types of Tariff displayed in the "ENERGY" menu. Each tariff provides meters for import and export active energy, and import and export reactive energy.

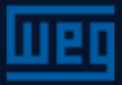

While in the ENERGY menu, navigate across the TARIFFs options by pressing the right arrow key.

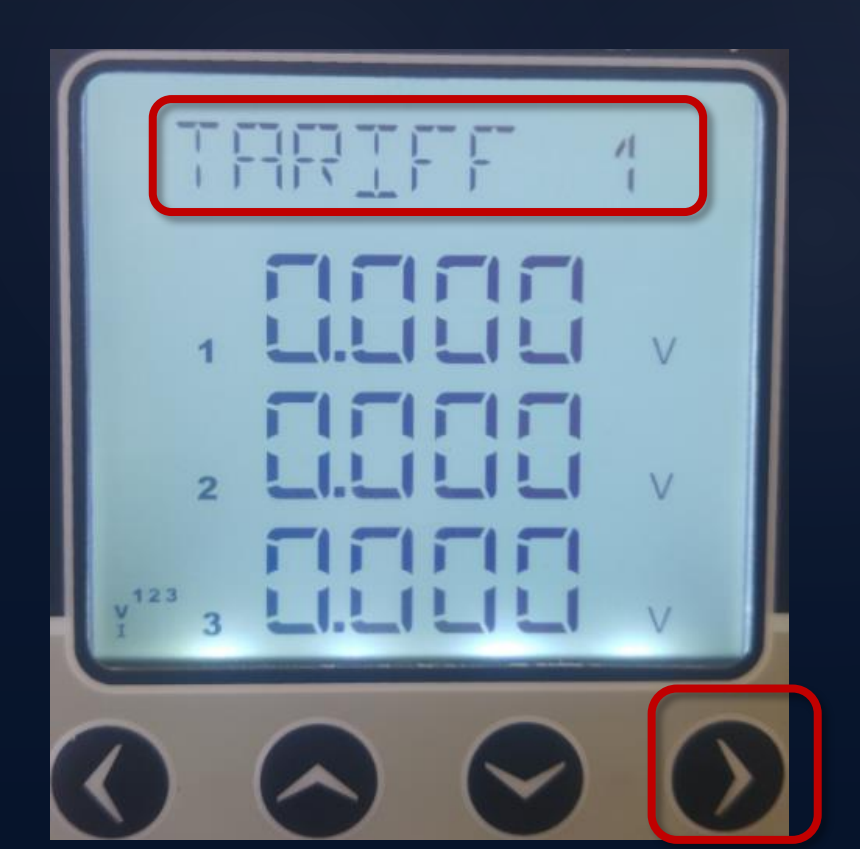

The device has two types of Tariff displayed in the "ENERGY" menu. Each tariff provides meters for import and export active energy, and import and export reactive energy.

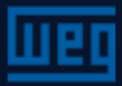

While in the ENERGY menu, navigate across the TARIFFs options by pressing the right arrow key.

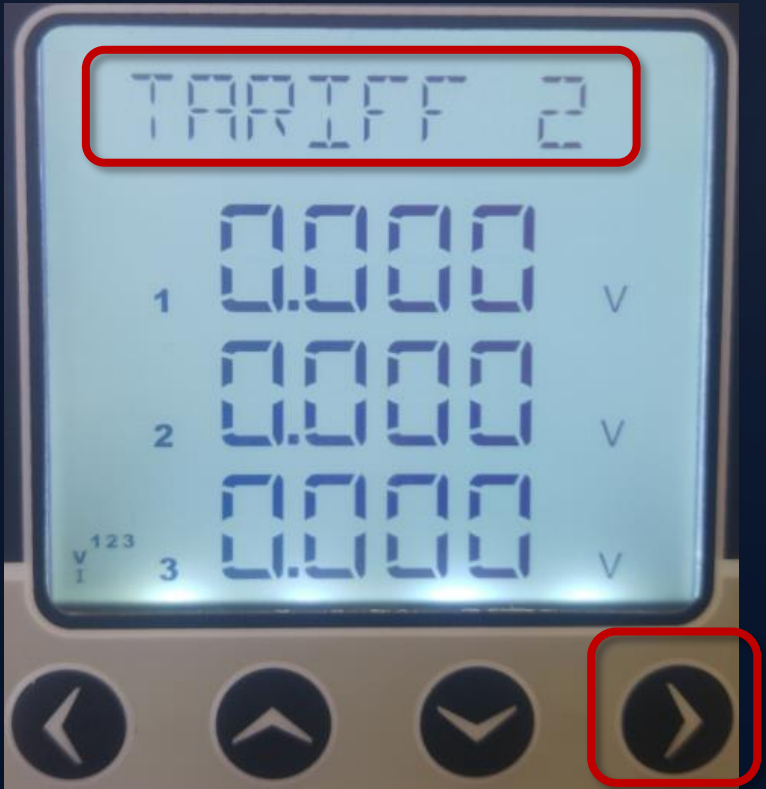

NOTE: To activate the tariff 2 meter, first the digital input must be selected for that purpose. Thus, activating that input enables the Tariff 2 energy meter.

The DI digital input will become active when the GND outputs are short-circuited.

If there is no tariff 2, only tariff 1 will be shown on the display.

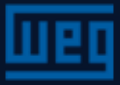

If the right arrow key is pressed again, the energy meter will be available.

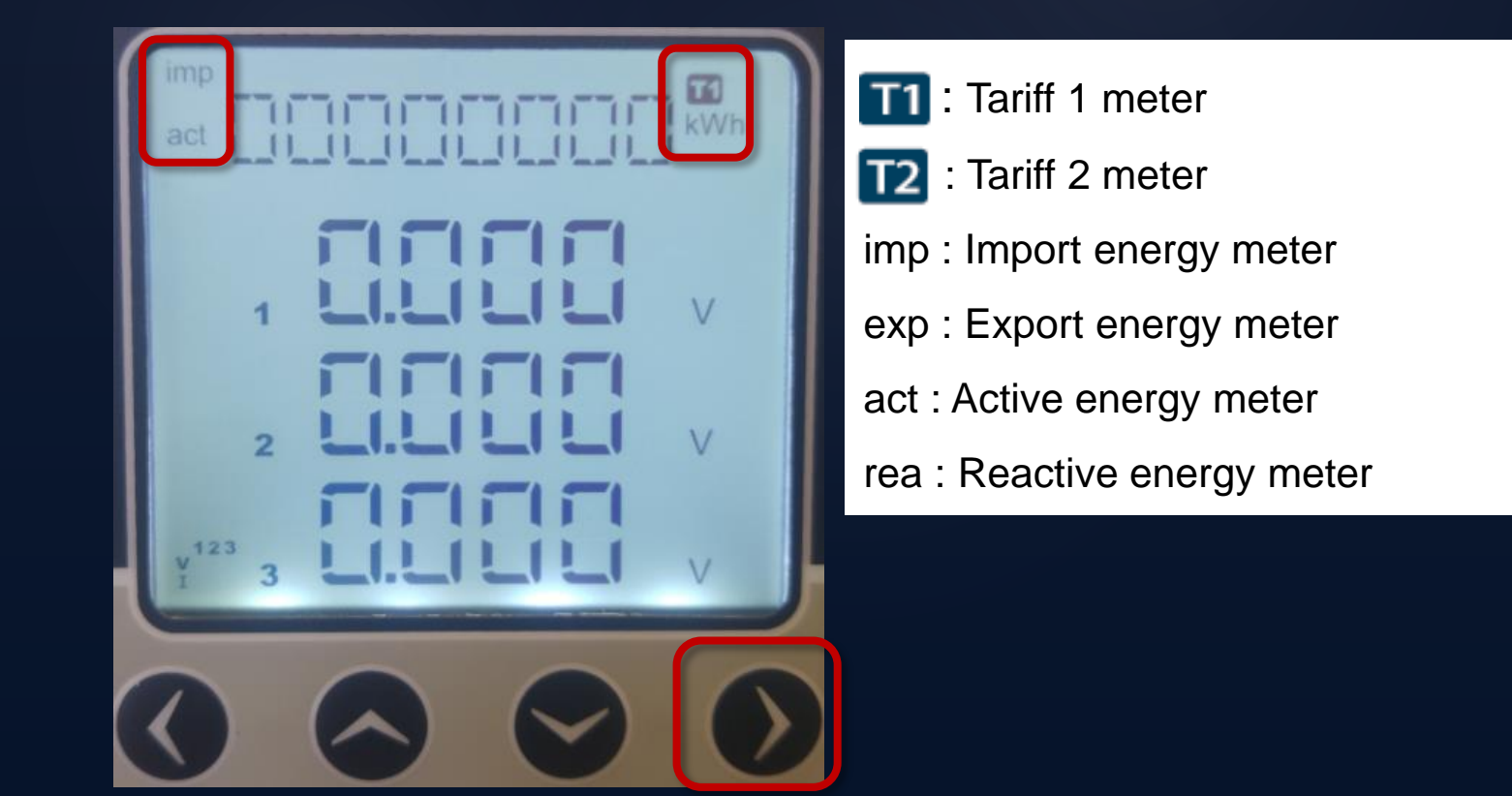

To navigate across the different types of energy meters, press the up and down arrow keys.

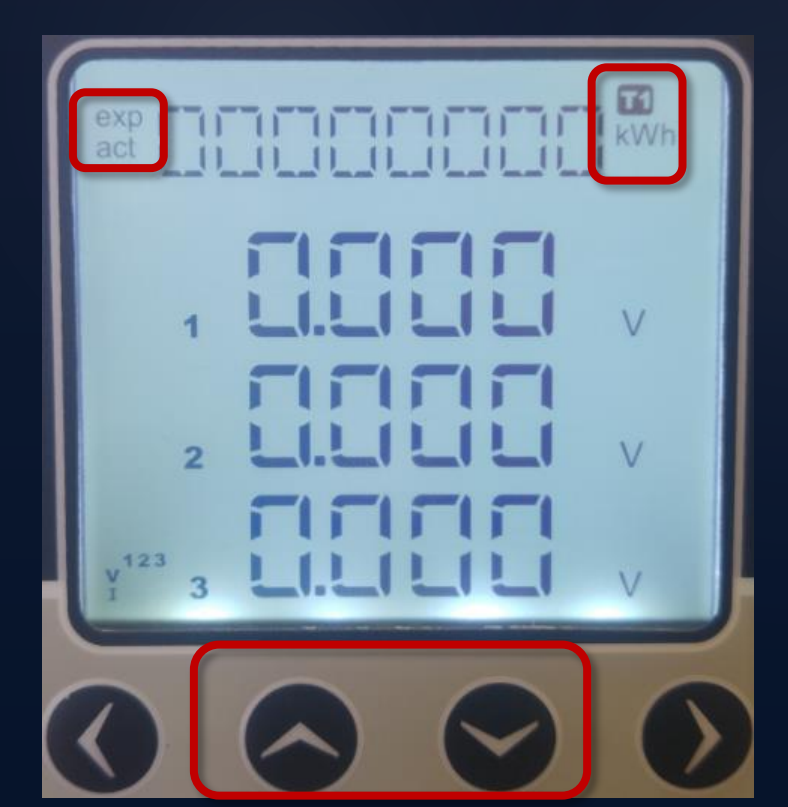

Tariff 1 meter
Tariff 2 meter
Tariff 2 meter
Imp : Import energy meter
exp : Export energy meter
act : Active energy meter
rea : Reactive energy meter

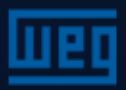

To navigate across the different types of energy meters, press the up and down arrow keys.

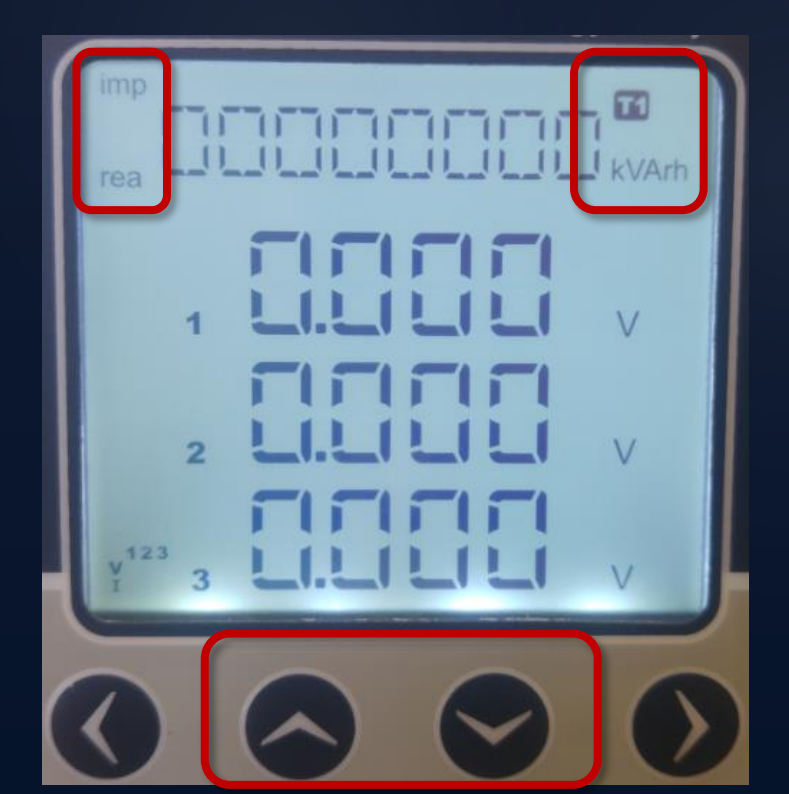

Tariff 1 meter
Tariff 2 meter
Tariff 2 meter
Imp : Import energy meter
exp : Export energy meter
act : Active energy meter
rea : Reactive energy meter

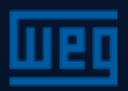

To navigate across the different types of energy meters, press the up and down arrow keys.

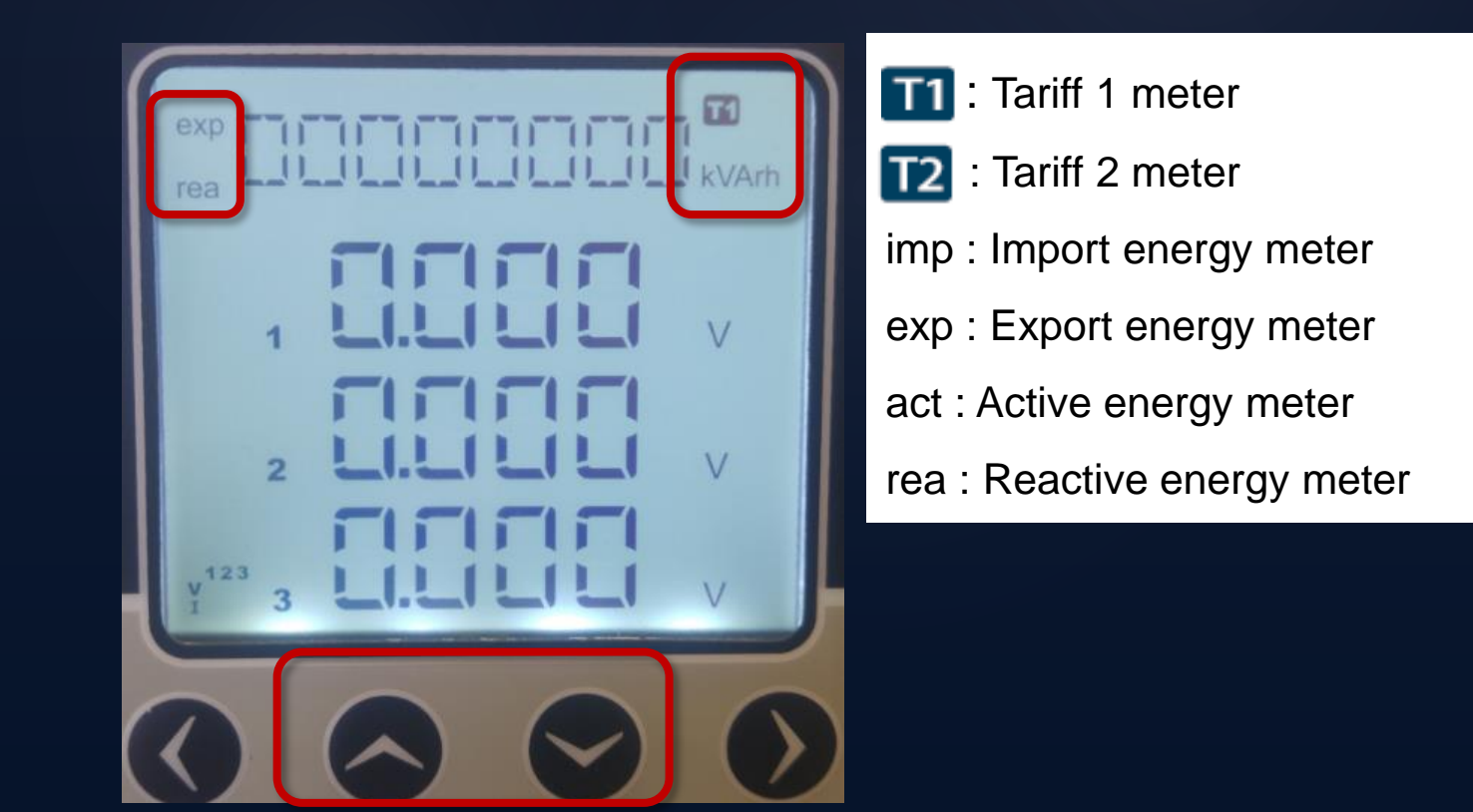

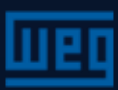

#### Measurement menus - Energy Preset energy values

Press the right arrow key for 2 seconds. When the display starts flashing, using the right arrow key, select the digit to be changed.

Use the up and down arrow keys to set the desired number

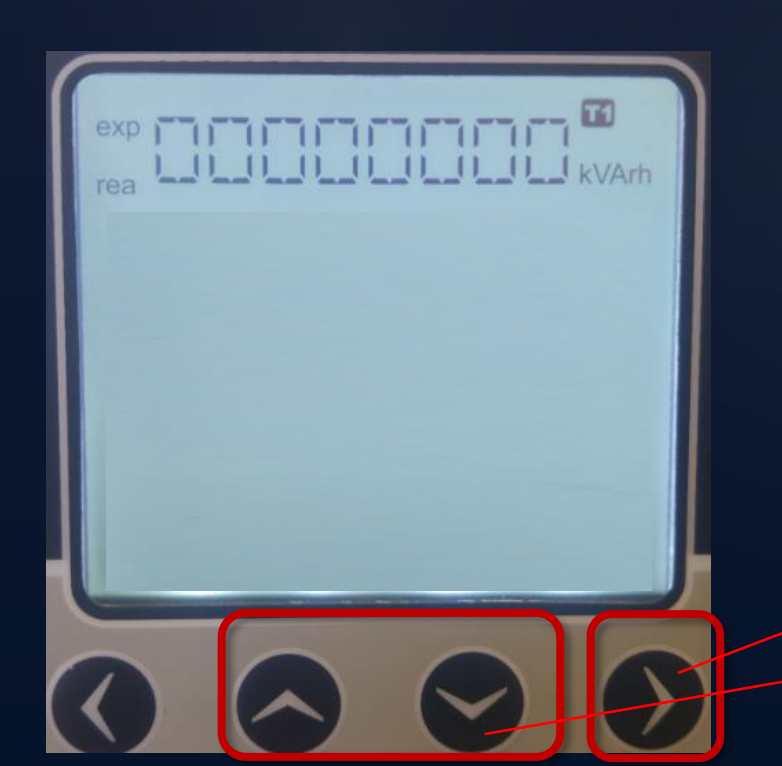

After setting the desired number, use the left arrow key to confirm and end this step. After that, navigate to the memory/records area to confirm the changes.

Press and hold> 2 s

Enter the desired value

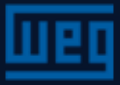

#### Measurement menus - Energy Structure

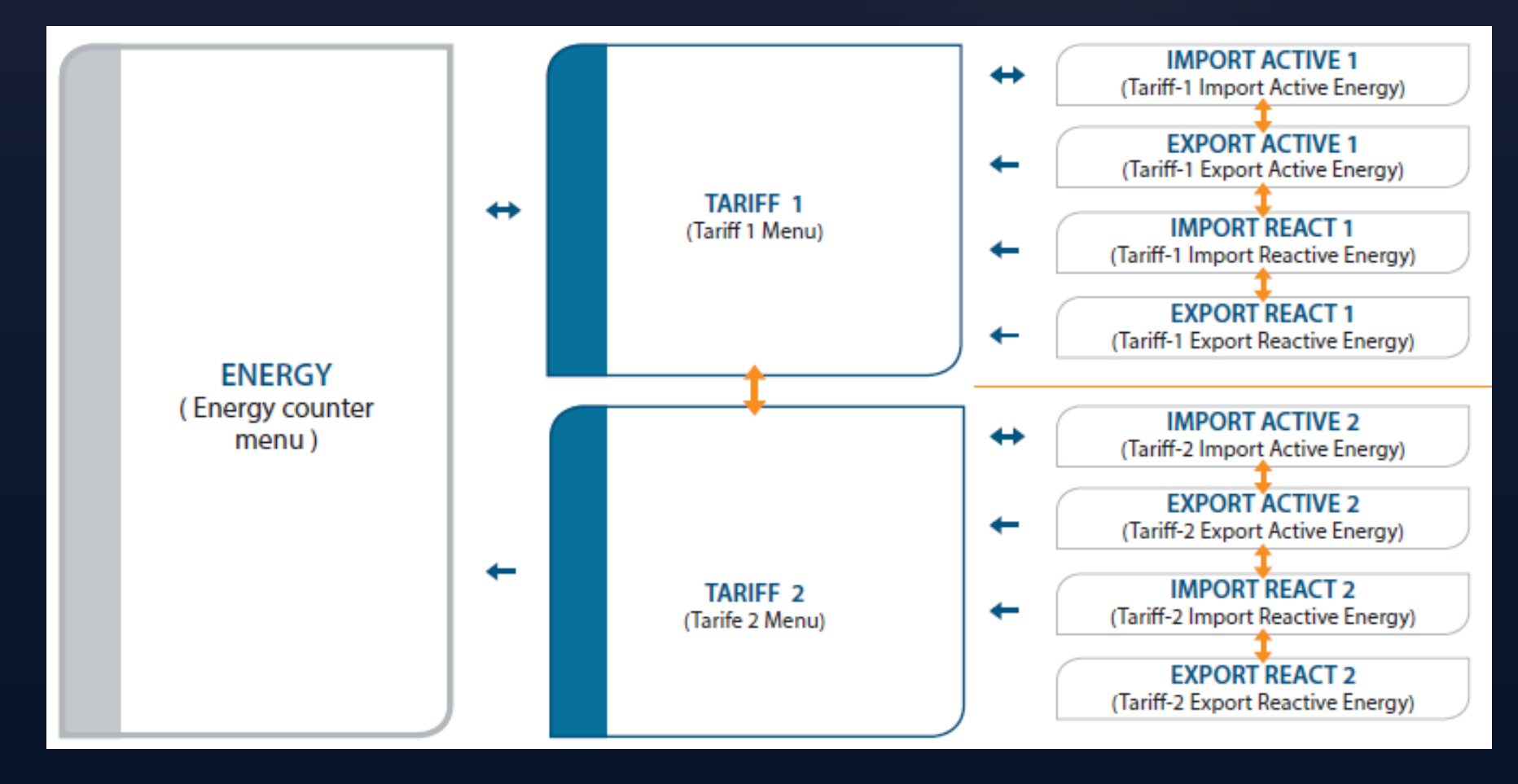

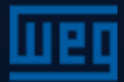

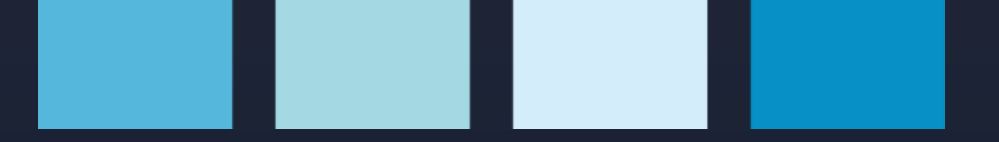

#### **Counters Menus**

To navigate to the COUNTERS menu, press the down arrow key when in the ENERGY menu.

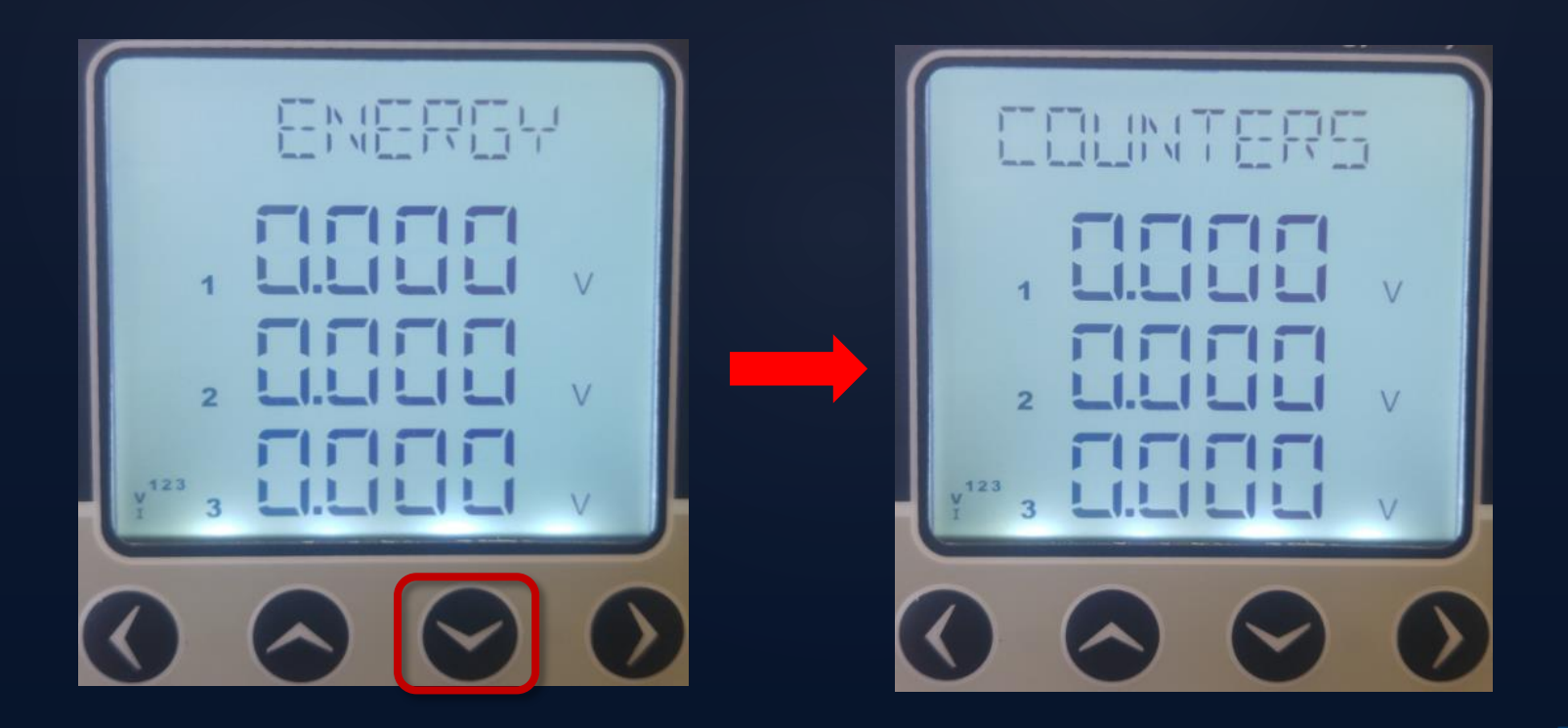

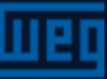
To navigate to the "cnt1" menu, press the right arrow key when in the "COUNTERS" menu.

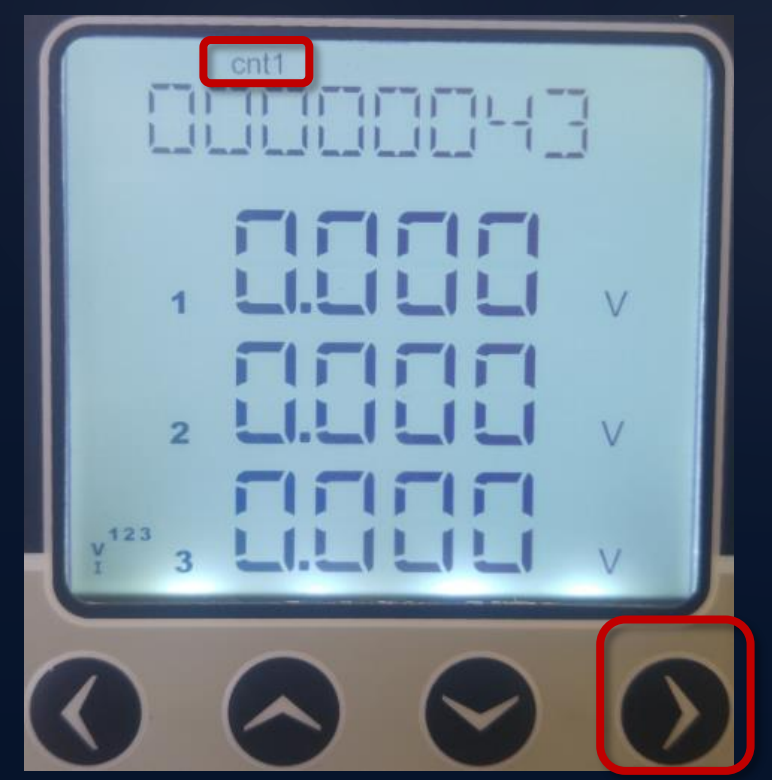

"COUNTER1": When digital input 2 is set to counter, it will count the changes in the state of this input. The count value will be shown in the "cnt1" menu.

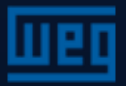

To navigate to the "cnt2" menu, press the down arrow key when in the "COUNTERS" menu.

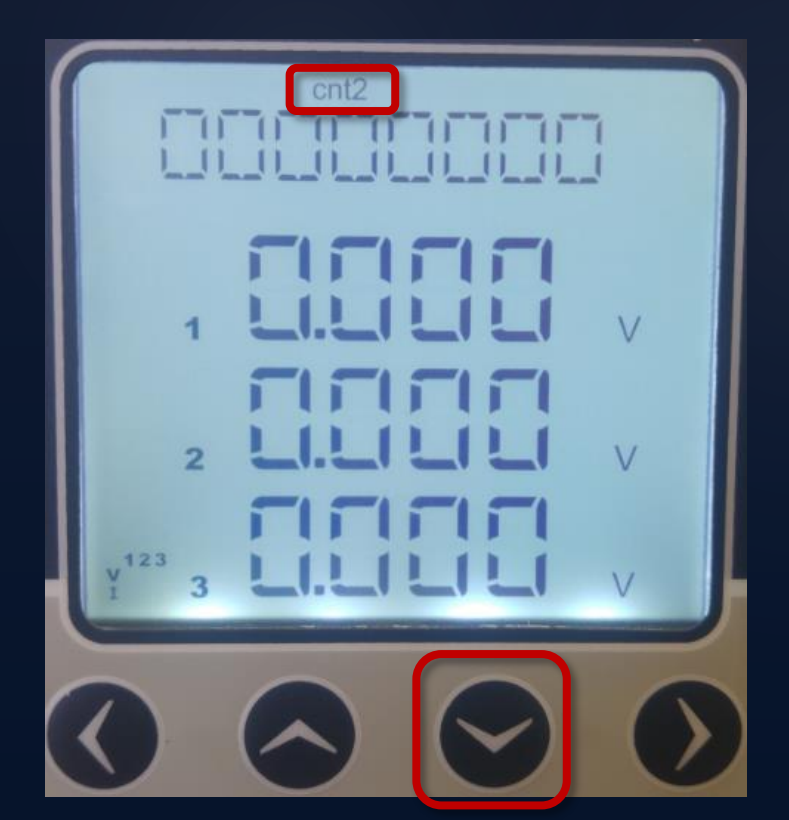

"COUNTER2": When digital input 2 is set to counter, it will count the changes in the state of this input. The count value will be shown in the "cnt2" menu.

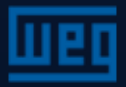

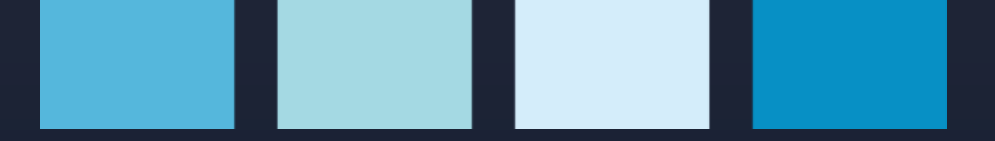

To navigate to the "run" menu, press the down arrow key when in the "COUNTERS" menu.

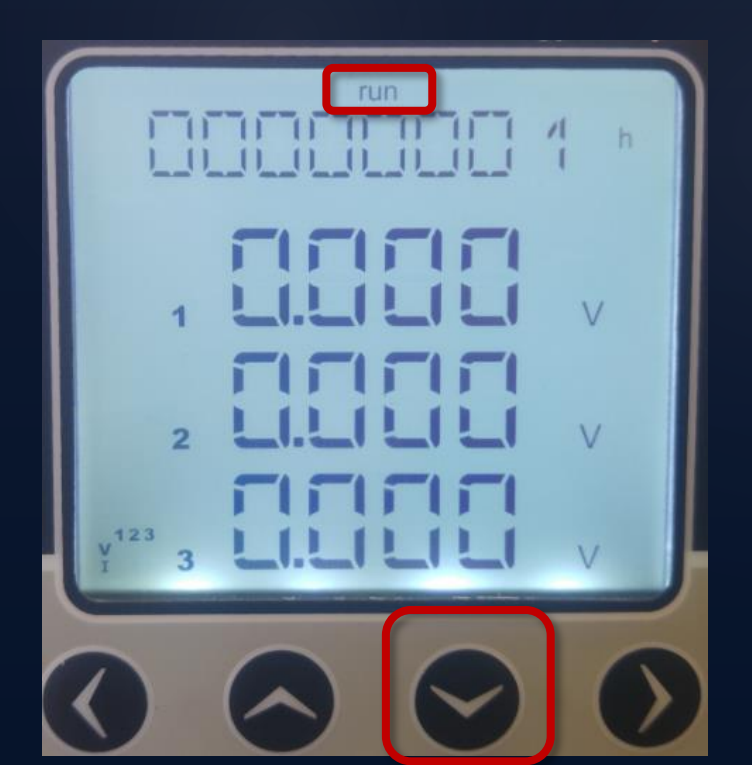

"RUN HOUR": If the digital input is set to "run hour enable", the time this digital input has been active will be counted. This counter requires a three-phase current and voltage signal for its operation without the digital input. The measured value is displayed in hours.

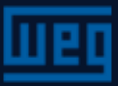

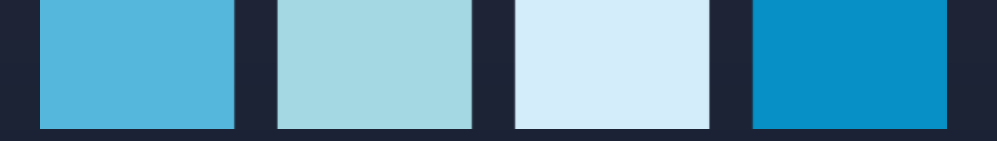

To navigate to the "on" menu, press the down arrow key when in the "COUNTERS" menu.

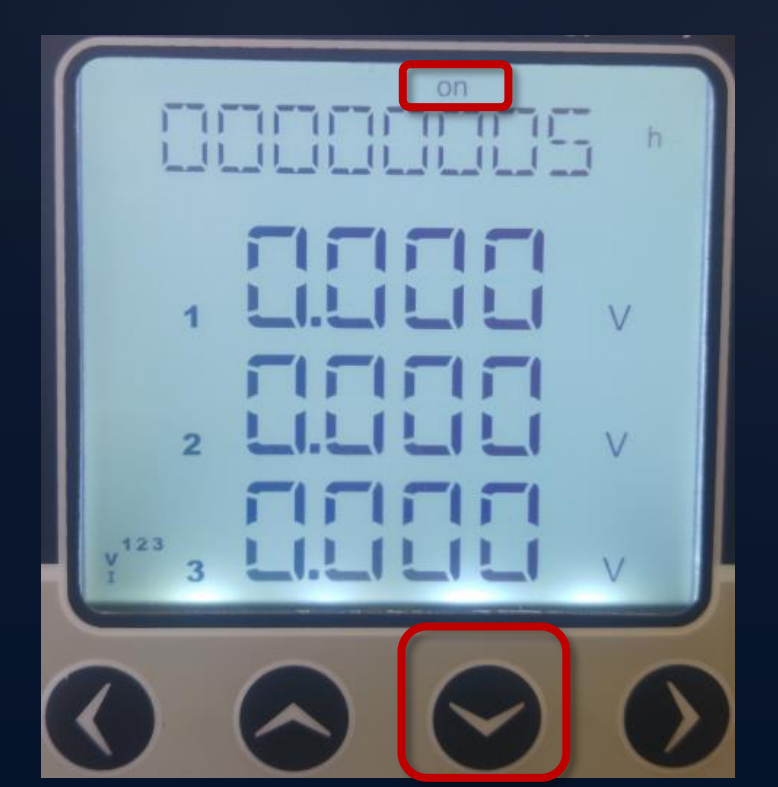

"ON HOUR": Counts the total hours that the equipment was energized.

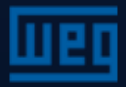

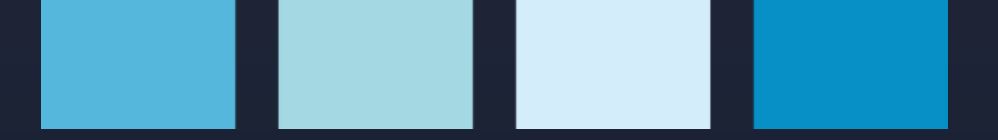

To navigate to the "int" menu, press the down arrow key when in the "COUNTERS" menu.

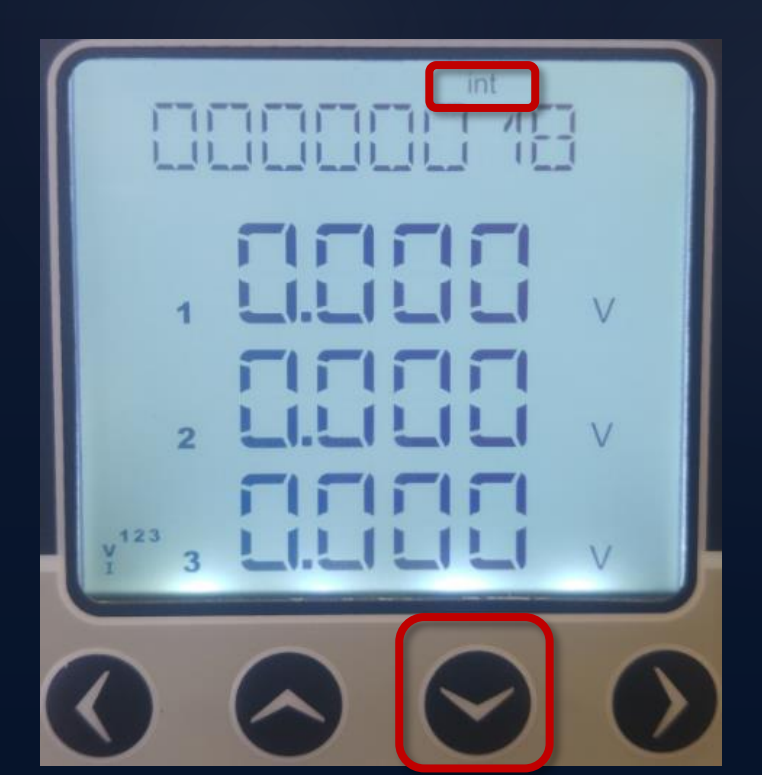

"POWER INTERRUPTION COUNTER": Counts the time the equipment was de-energized.

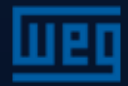

### Counters Menus Structure

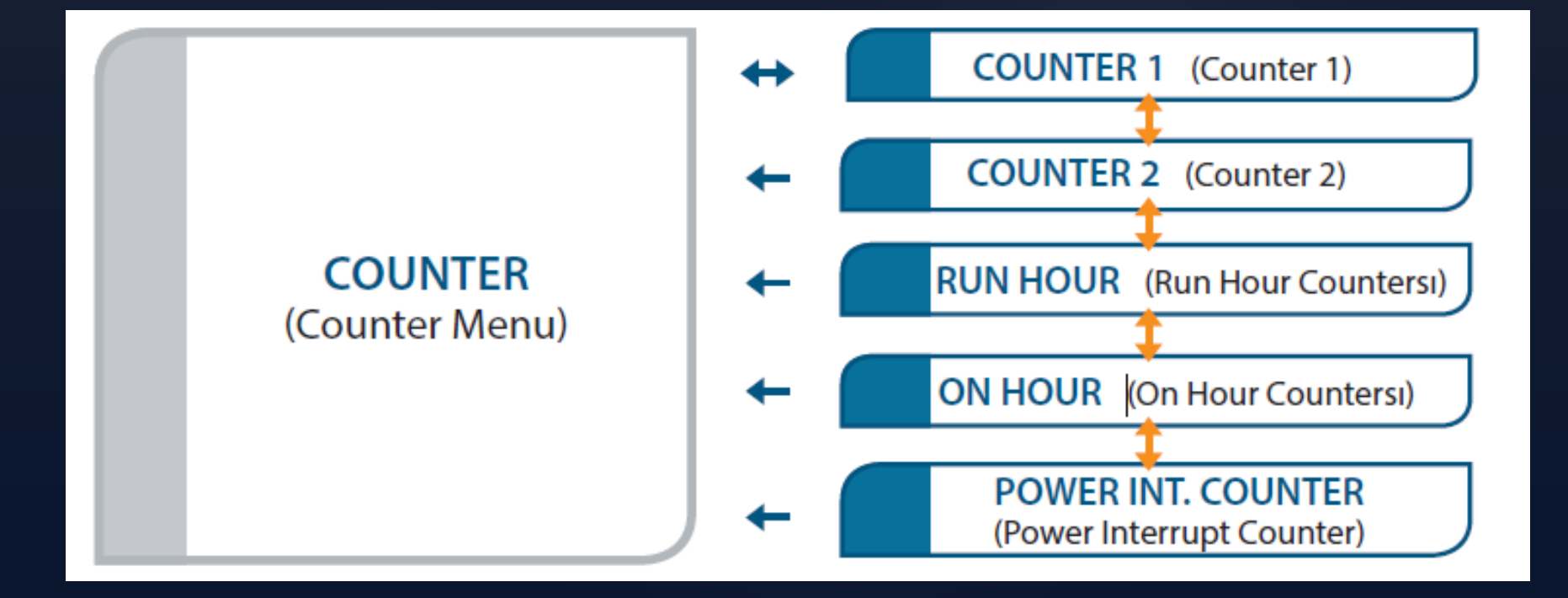

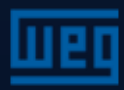

## Harmonics Menus - V HARM

To navigate to "V HARM", go to the HARMONIC menu and press the right arrow key

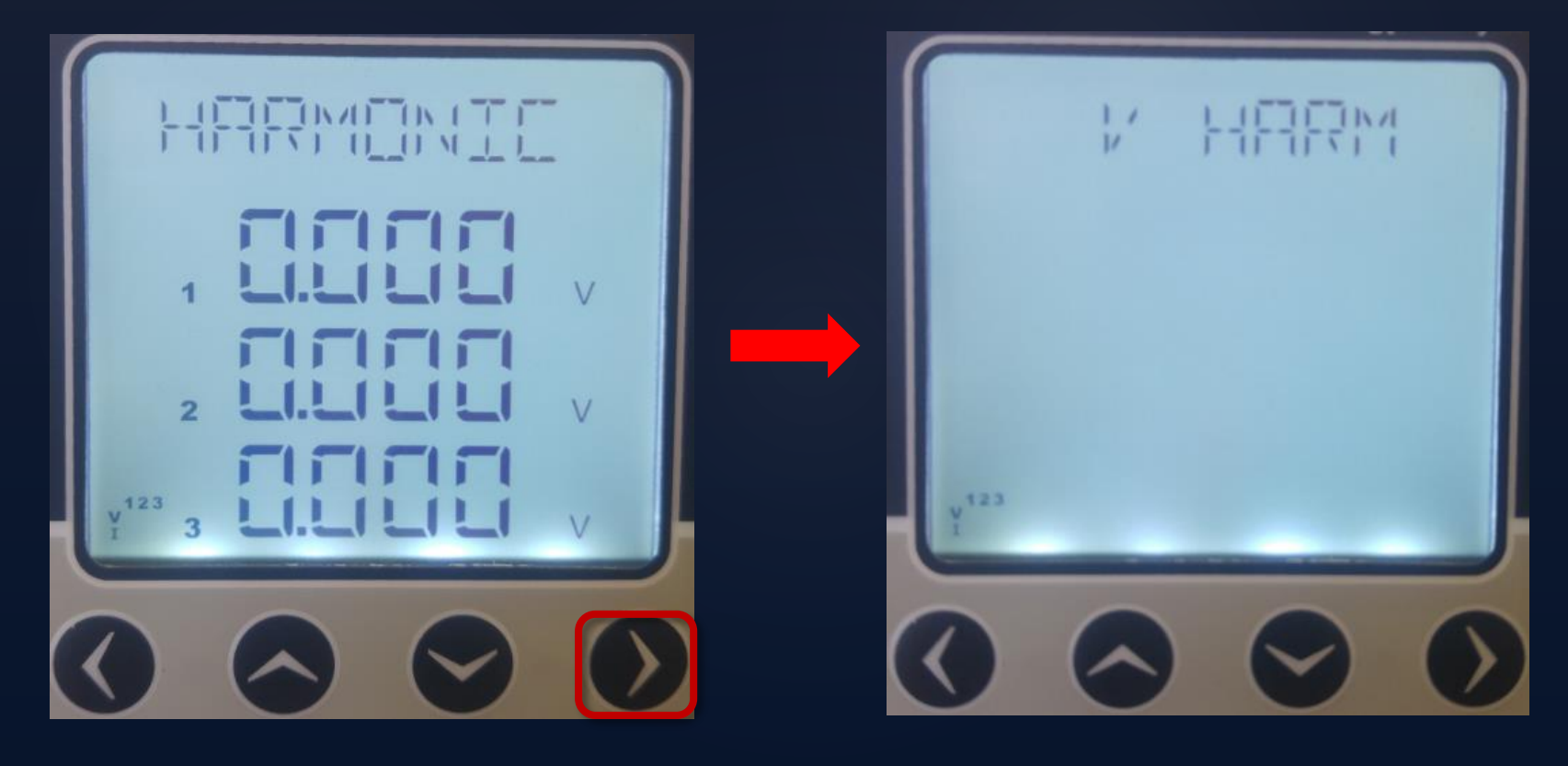

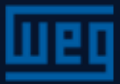

### Harmonics Menus - V HARM

To navigate across the details of the V HARM menu, press the right arrow key

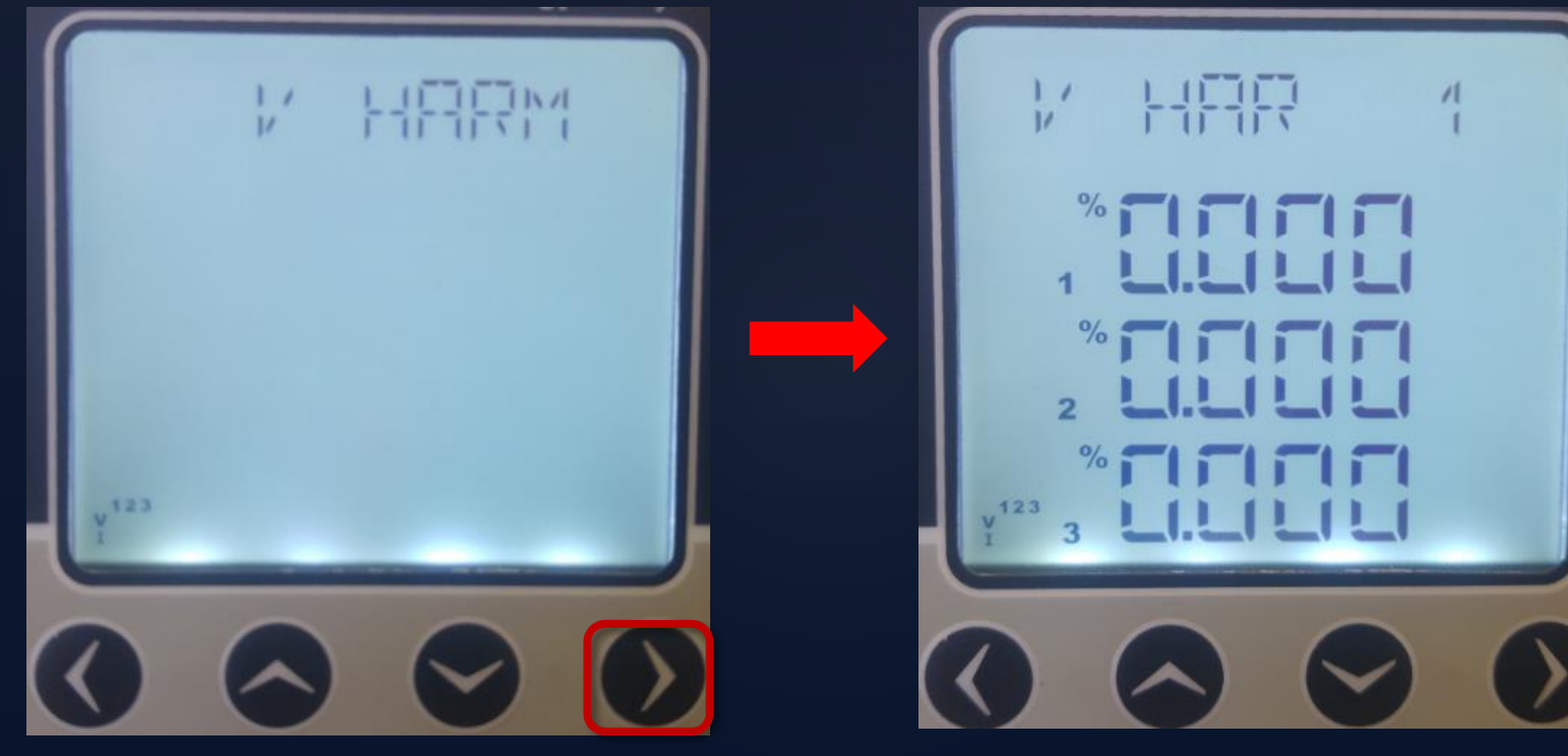

V HAR 1..31st order

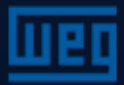

## Harmonics Menus - I HARM

To navigate to "I HARM", go to the V HARM menu and press the down arrow key

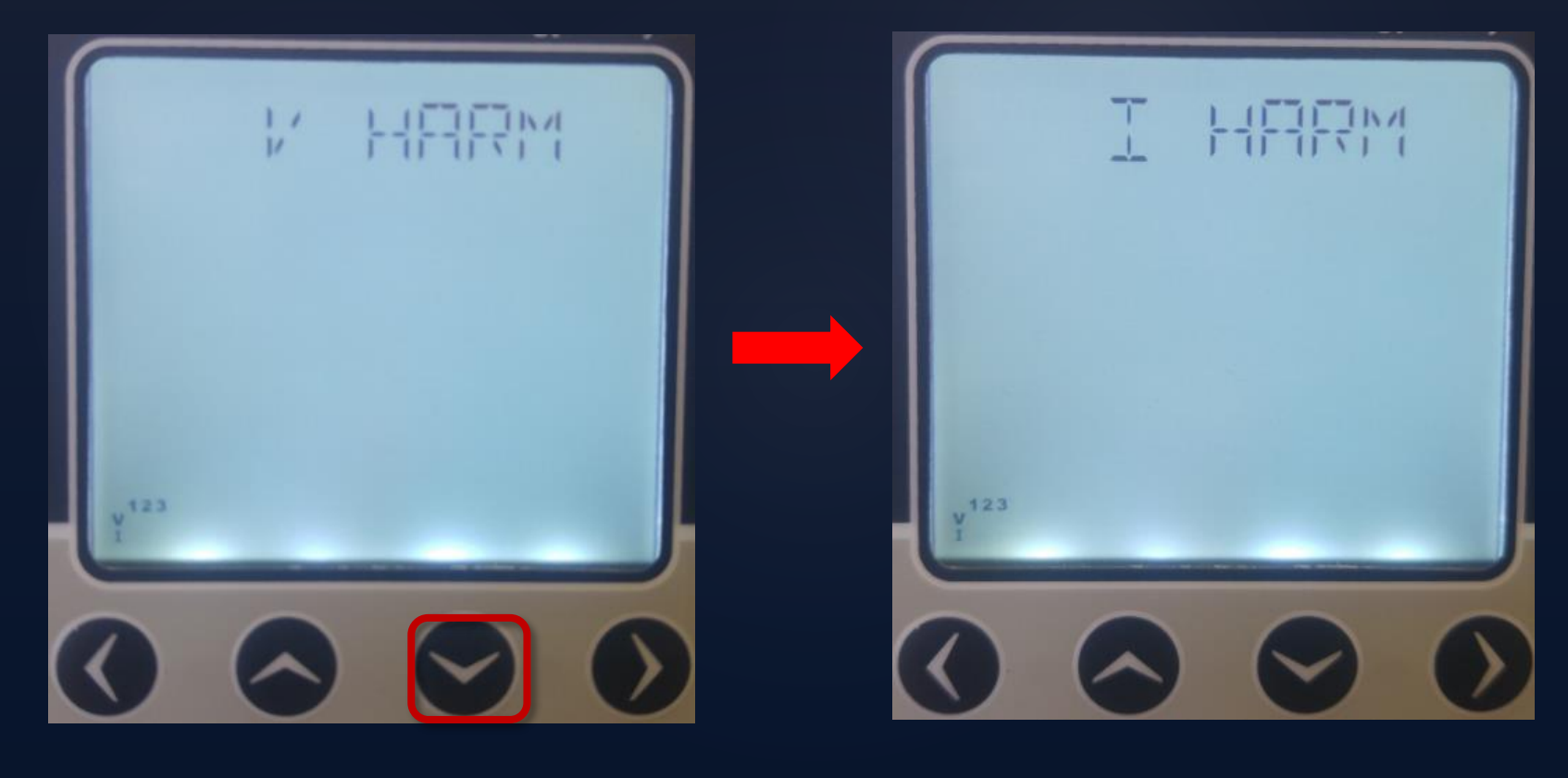

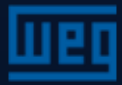

### Harmonics Menus - I HARM

To navigate across the details of the I HARM menu, press the right arrow key

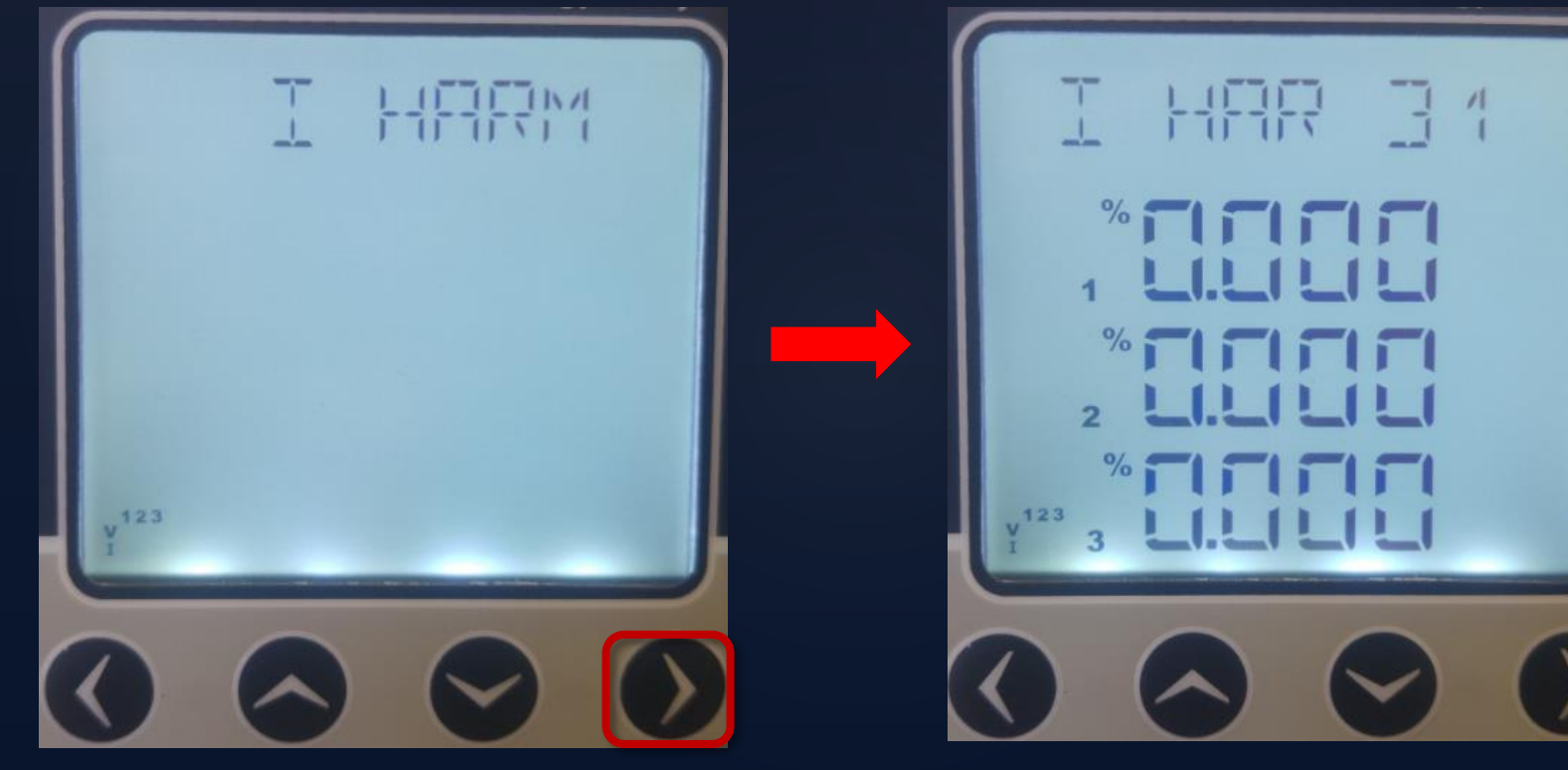

I HAR 1...31st

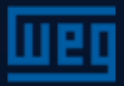

# Settings menus

The parameters of the device are set in the "SETTINGS" menu. To navigate to the "SETTINGS" menu, press the down arrow key when in the "HARMONICS" menu.

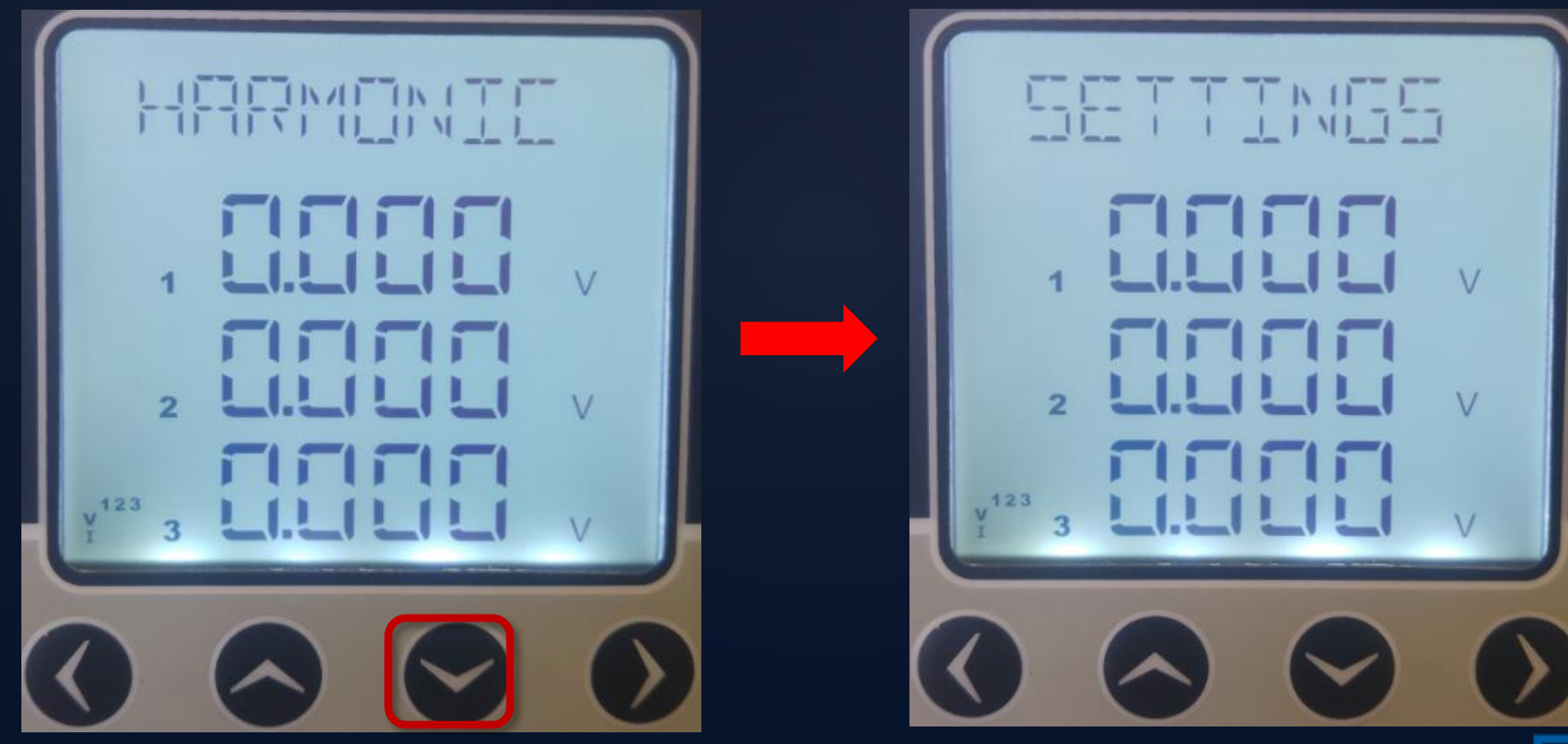

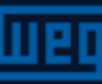

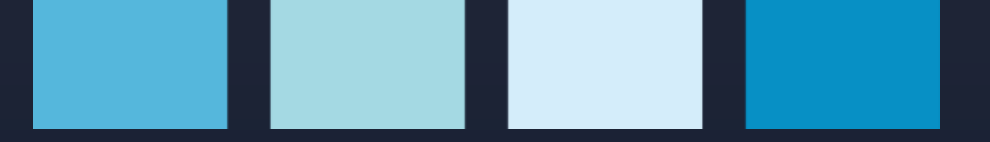

# Settings menus

To navigate to the submenus, press the right arrow key in the SETTINGS menu.

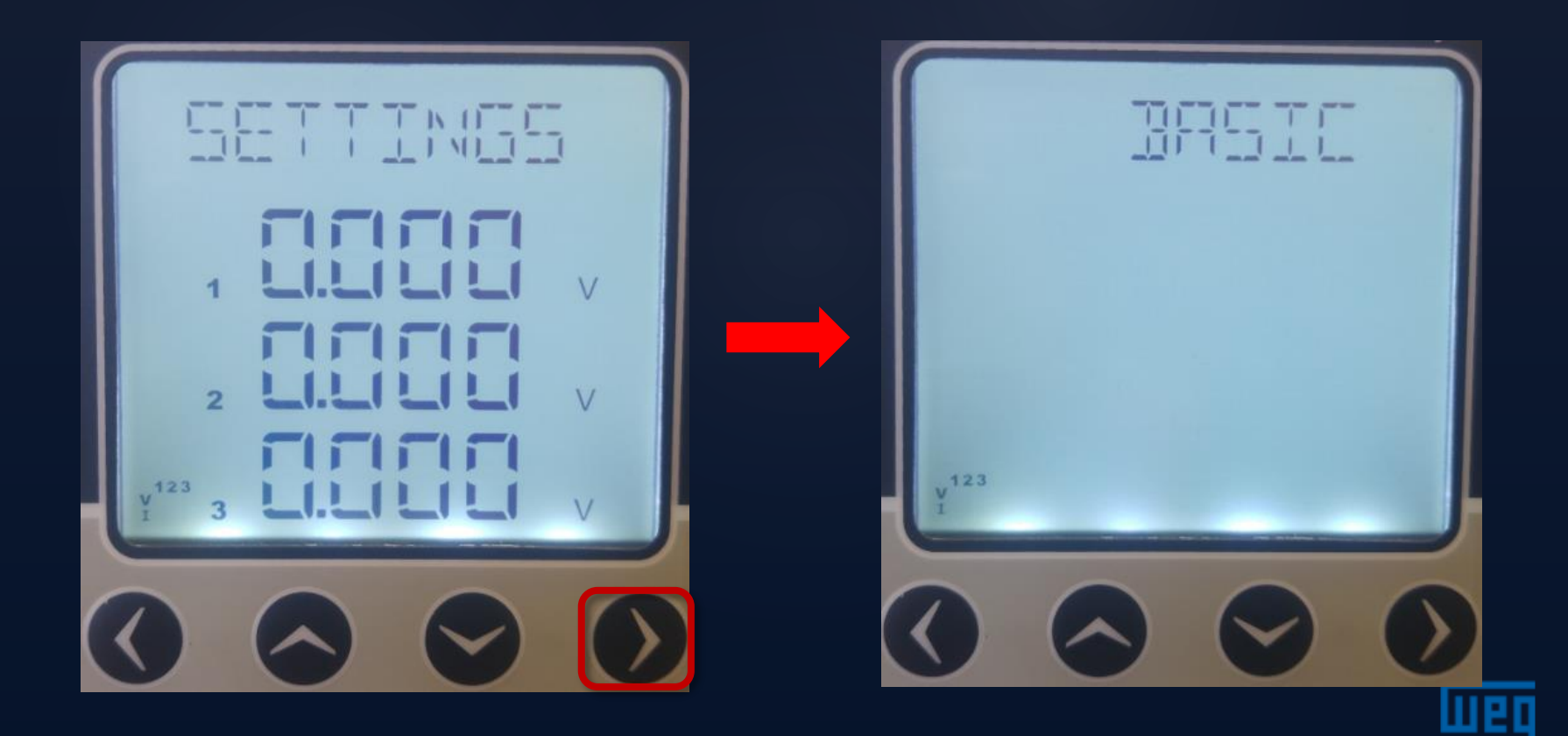

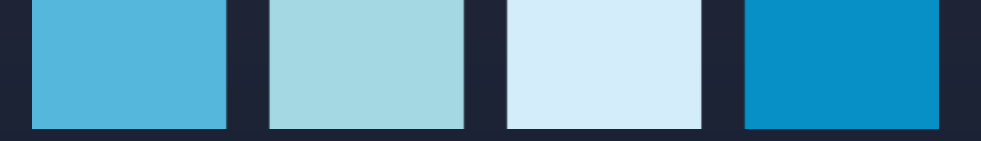

# Settings

To navigate across the "SETTINGS" submenus, press the right arrow key when in the "SETTINGS" menu. The submenus are:

- 1. BASIC
- 2. ALARMS
- 3. RELAYS
- 4. DEMAND
- 5. RS485
- 6. DI INPUT
- 7. PULSE
- 8. SECURITY
- 9. DISPLAY

### 10. CLEAR

11. INFO

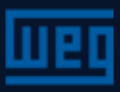

### Settings menus - BASIC menu

In this submenu, the CT and PT transformation ratios are defined, as well as

the measurement connection type

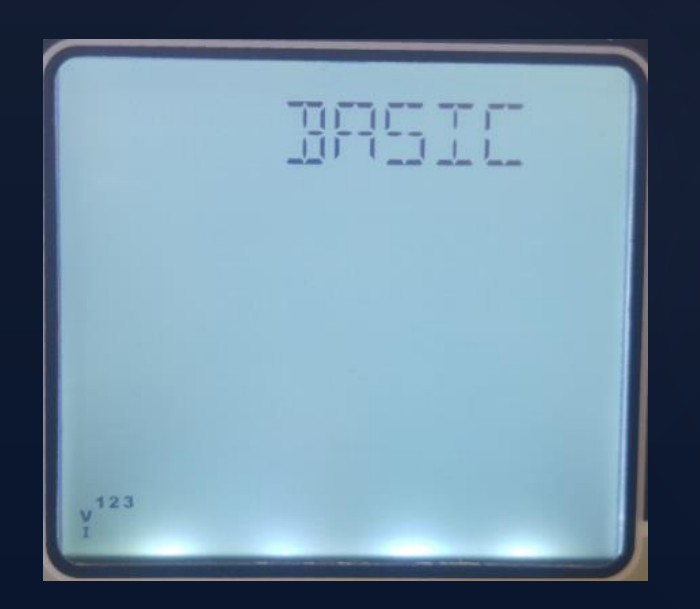

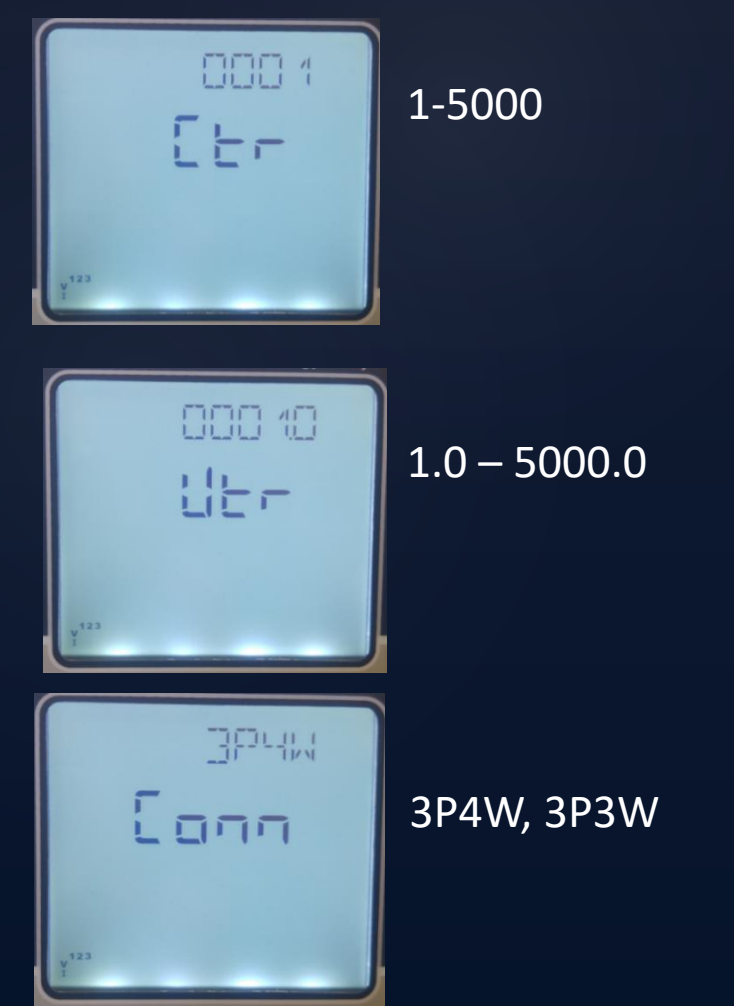

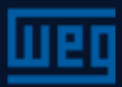

# Settings menus - ALARMS menu

To navigate to the ALARMS menu, press the down arrow key when in the BASIC menu.

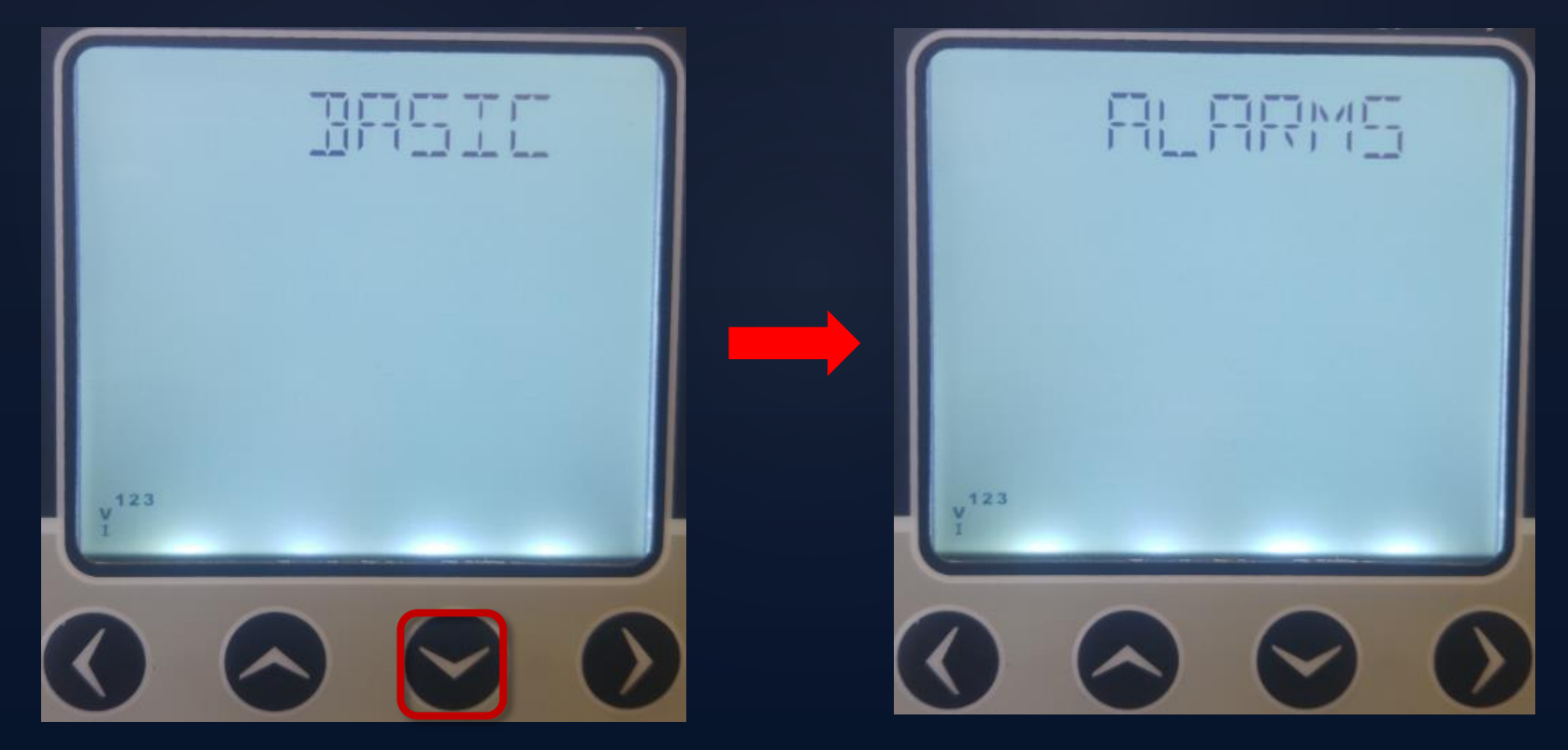

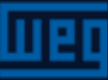

### Settings menus - ALARMS menu

To navigate to the alarm submenus, press the right arrow keys when in the ALARMS menu.

The alarm submenus are:

- 1. V(L-N) ALARM
- 2. V(L-L) ALARM
- 3. I ALARM
- 4. IN ALARM
- 6. PF ALARM
- 7. FREQ ALARM

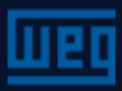

### Settings menu – Alarm V (L-N)

In this menu, the alarm limits, hysteresis and alarm actuation holding time are

configured.

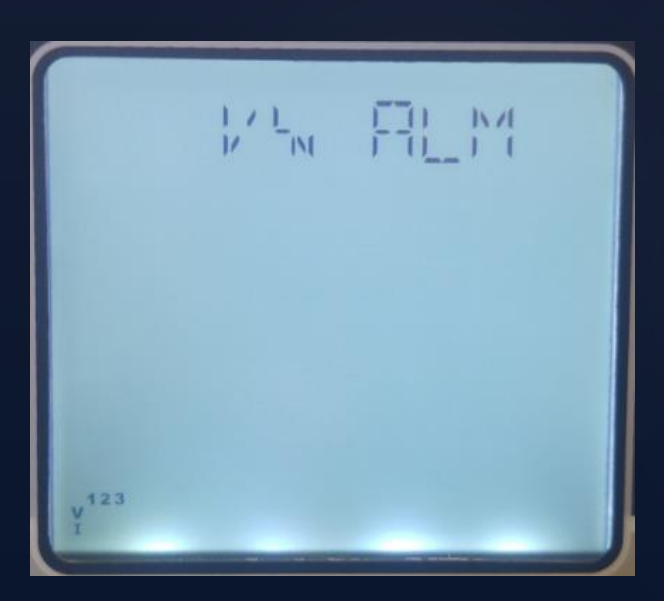

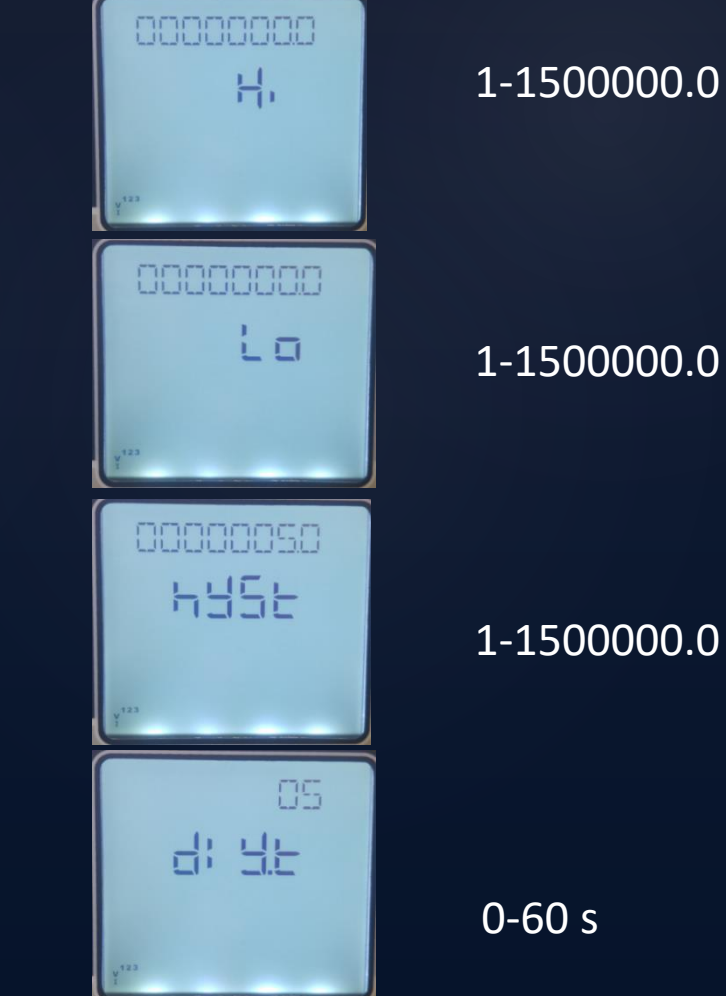

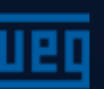

# Settings menu – Alarms

The other parameters are configured in the same way as the voltage alarm V (L-N)  $% \left( L-N\right) =0$ 

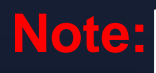

Outside the alarm limits:

- the values set to the alarm parameter start flashing;
- When the alarm delay ends, the symbol (()) is shown on the display.
- If the relay outputs are assigned to any alarm, and an alarm is present in the system too, the related relay symbols and the displayed on the main screen after the alarm delay

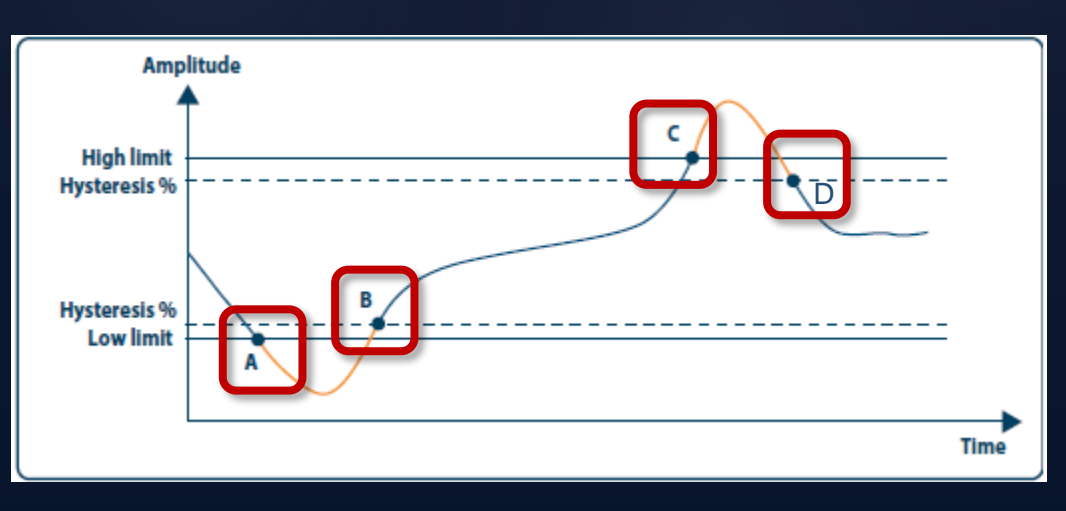

A = Lower limit C = Upper limit B = Alarm off after this point D = Alarm off after point

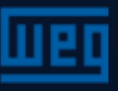

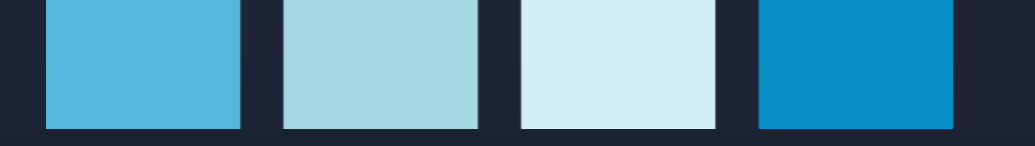

### **Settings menus -** Alarm relays To navigate across the RELAYS menu, press the down arrow key

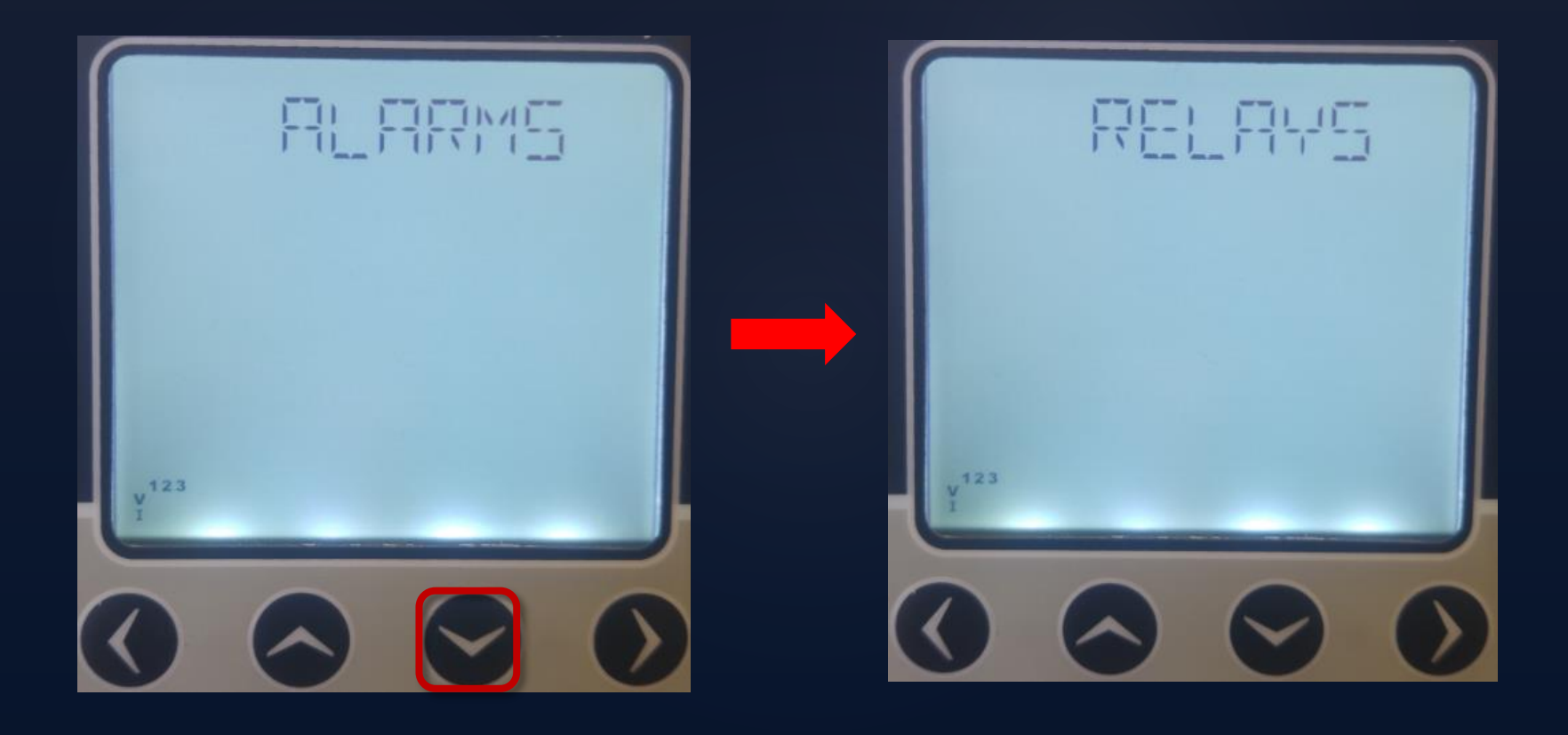

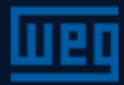

# Settings menu – Relay 1

In this menu, the relay operating conditions are defined. They will work in one of the OFF, LOW, HIGH positions

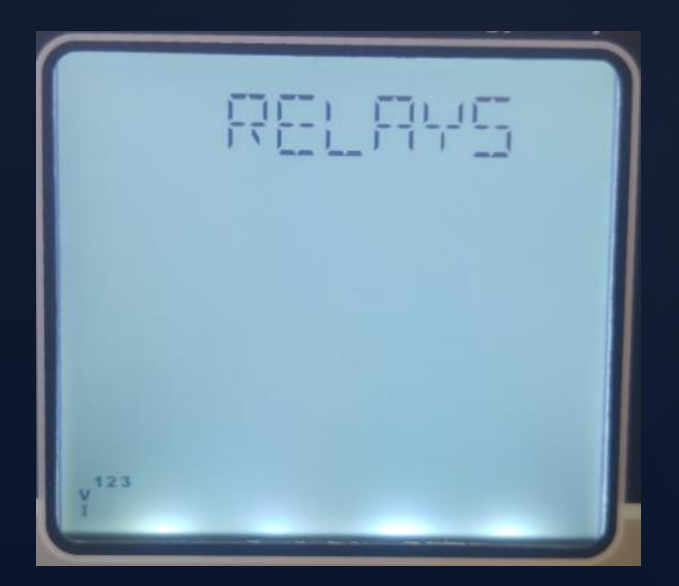

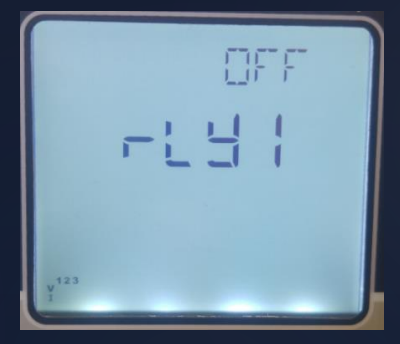

Under alarm condition, the relay is not activated

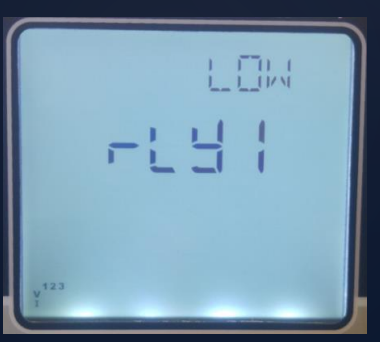

HIGH 

Relay is triggered when the lower limit is reached

Relay is triggered when the upper limit is reached

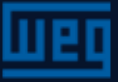

### Settings menu – Demand

To navigate to the DEMAND menu, press the down arrow key when in the RELAYS menu

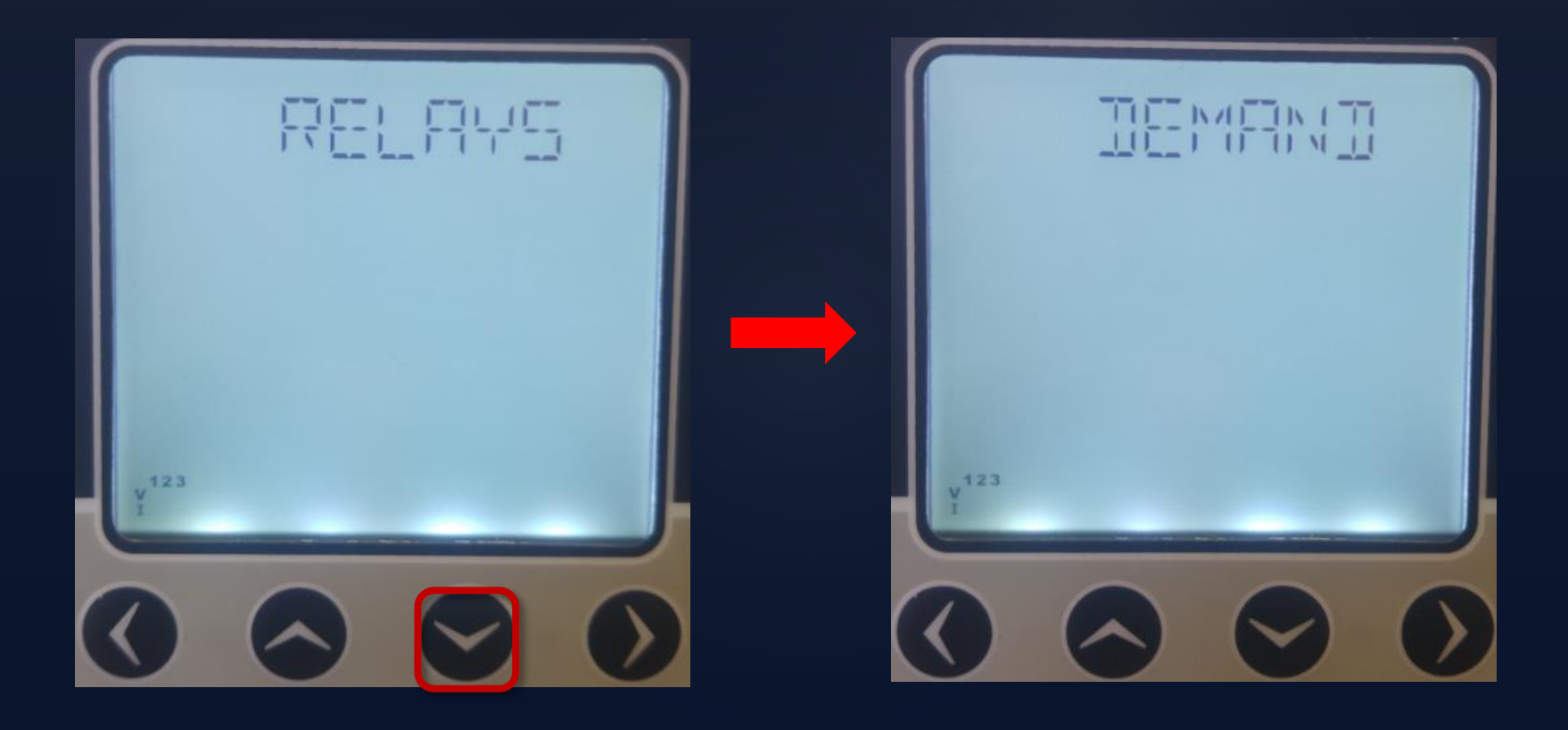

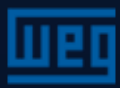

### Settings menu – Demand

Use this menu to define the demand period/time to be considered. At the end of this time, the demands are calculated periodically.

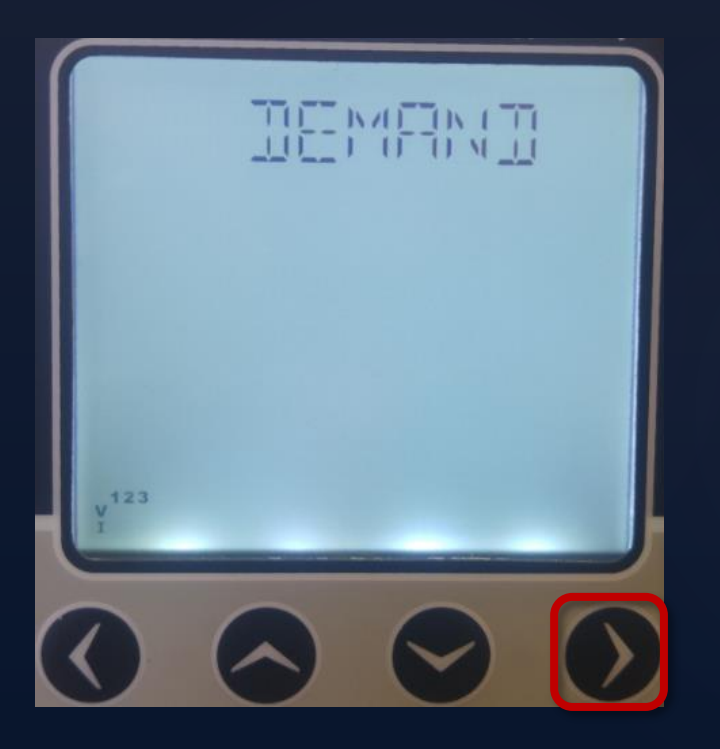

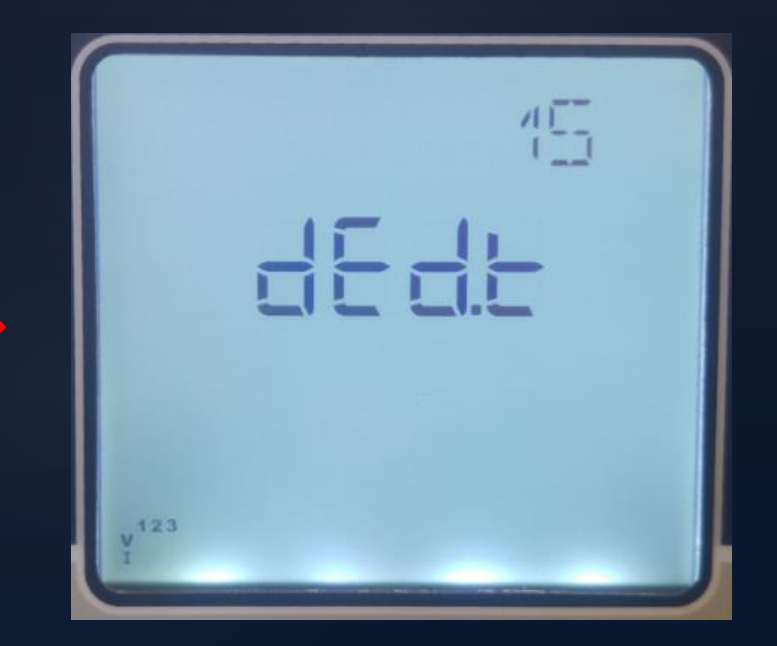

1-60 min

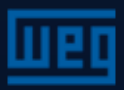

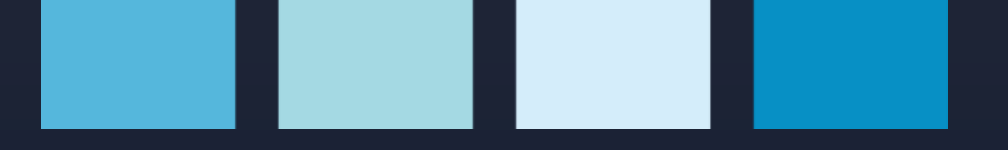

# Settings menu – RS485

To navigate to the RS485 menu, press the down arrow key when in the DEMAND menu

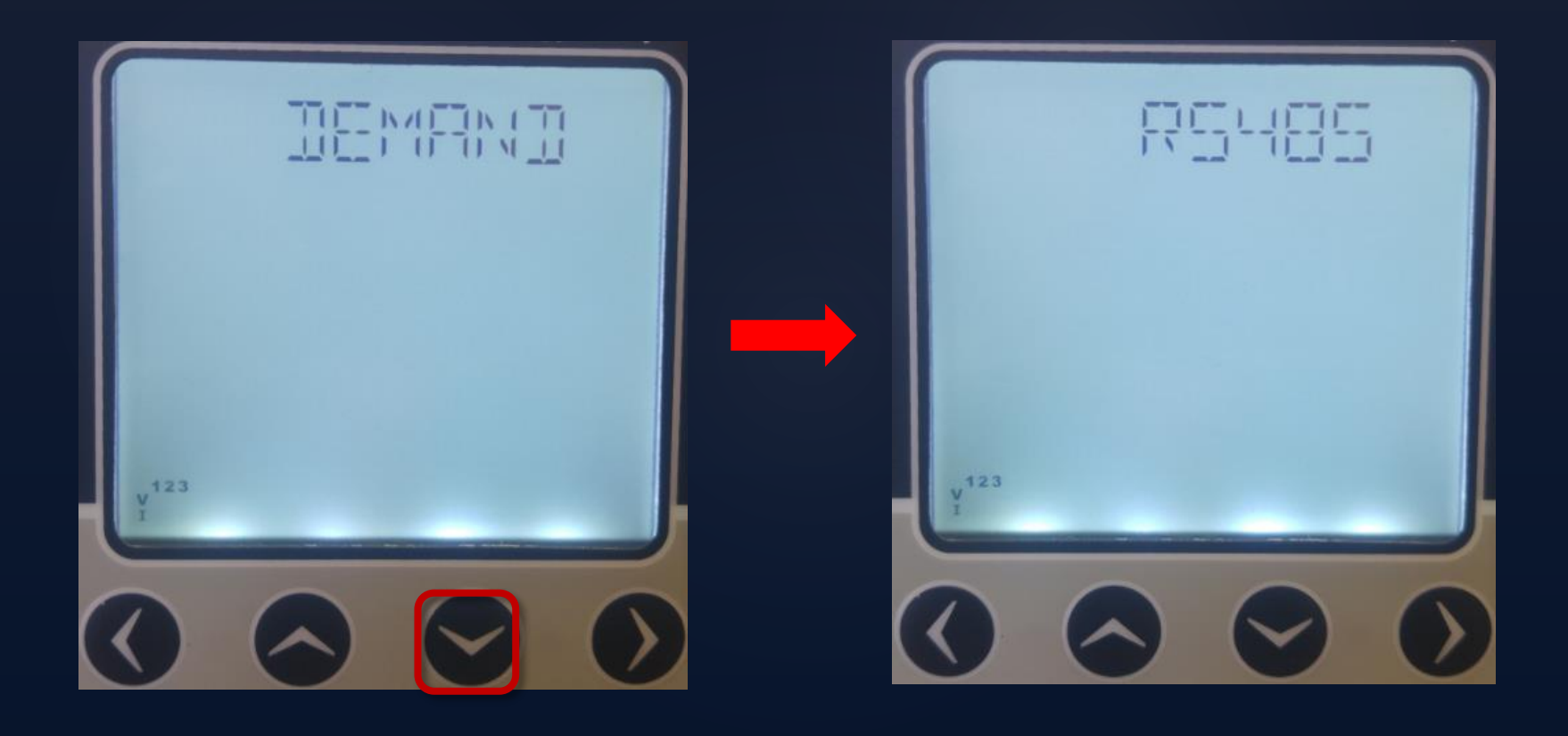

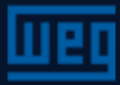

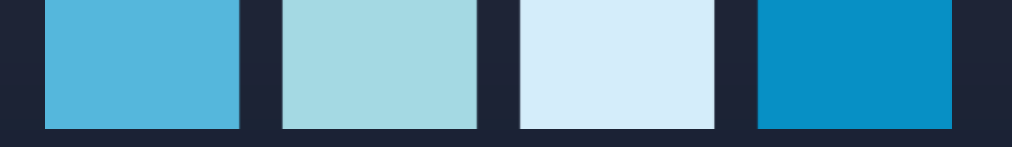

### Settings menu – RS485

Use this menu to define the baud rate, slave ID, parity controls for communication via RS485

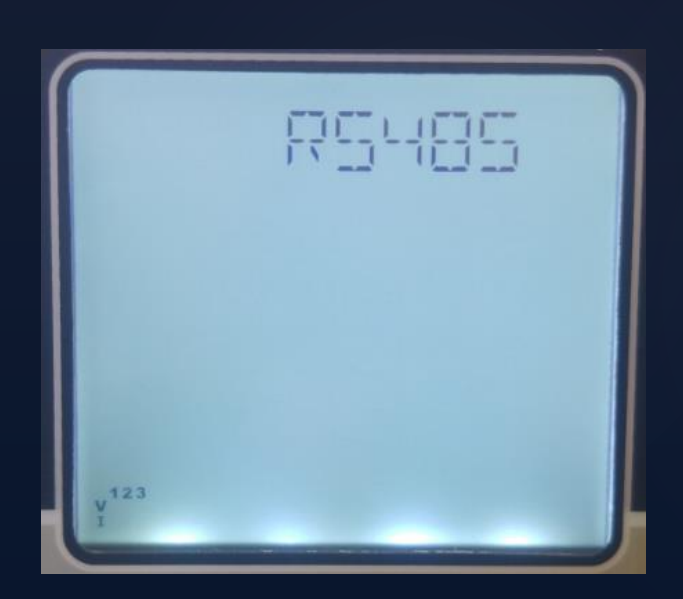

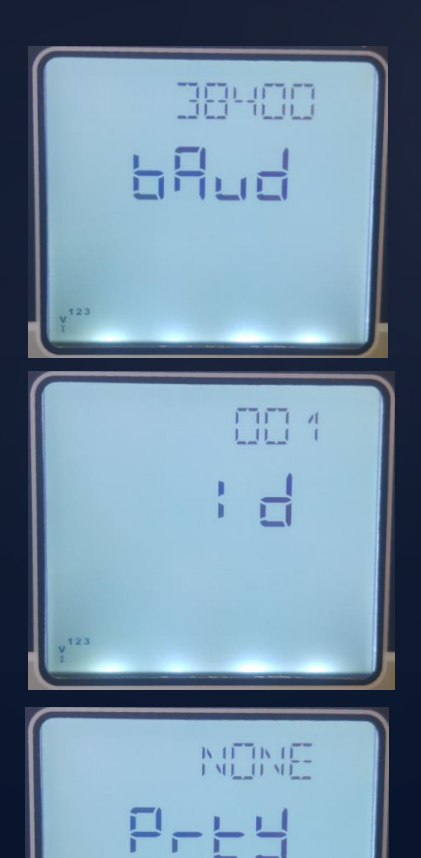

1200, 2400, 4800, 9600, 19200, 38400, 57600

1-247

None, Even, Odd

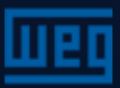

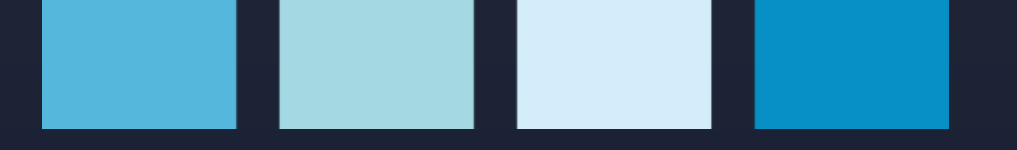

### Settings menu – DI input

To navigate to the DI INPUT menu, press the down arrow key when in the RS485 menu

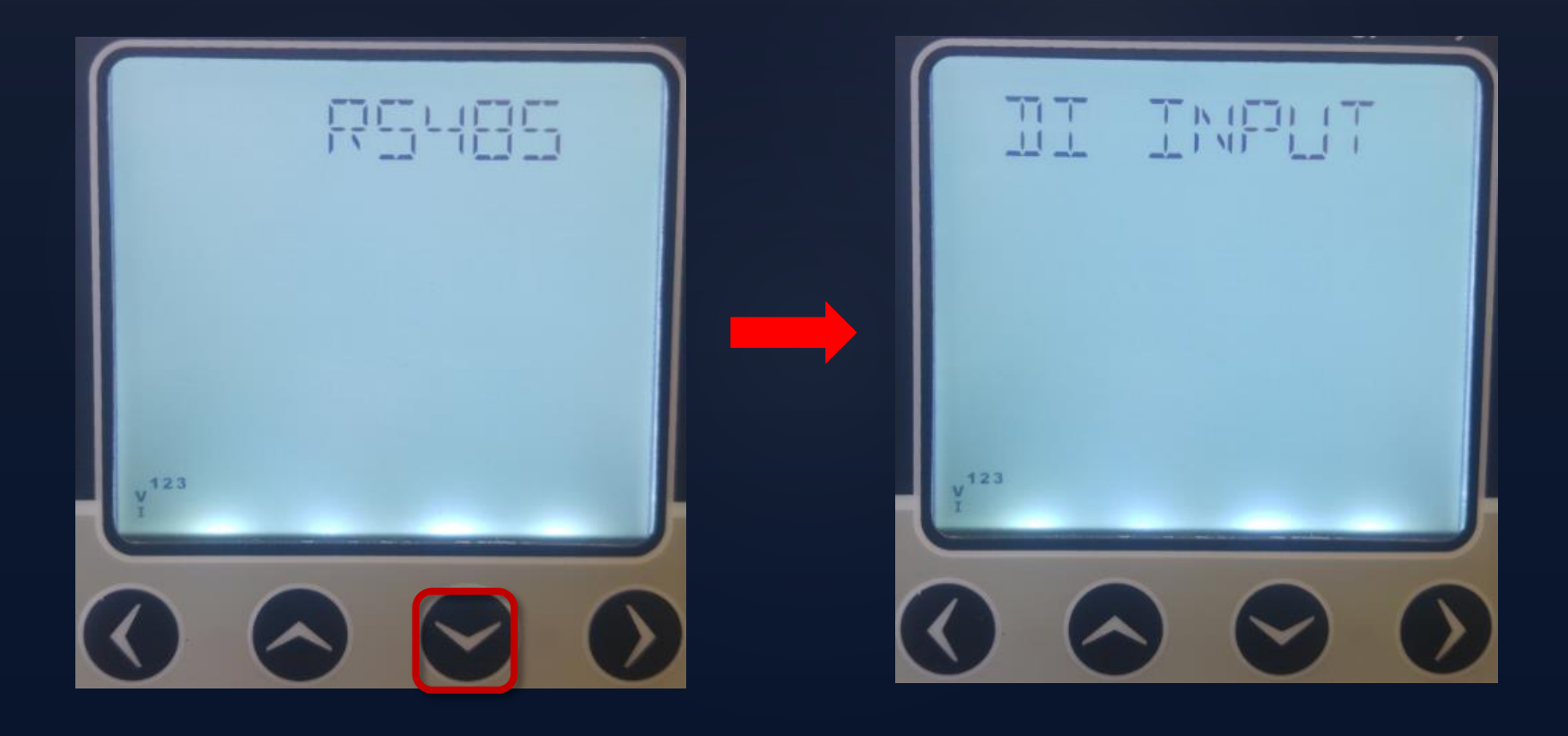

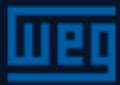

### Settings menu – DI input

In this menu, the ON/OFF position, input type, delay time and pulse counting type are set for the digital input

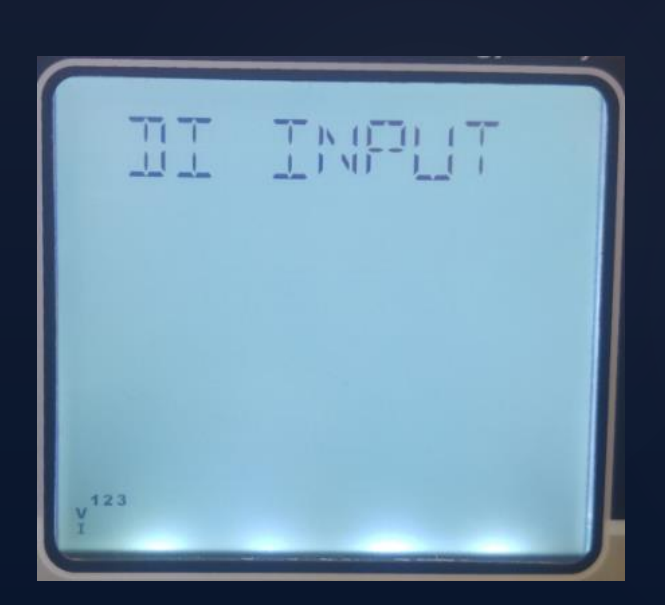

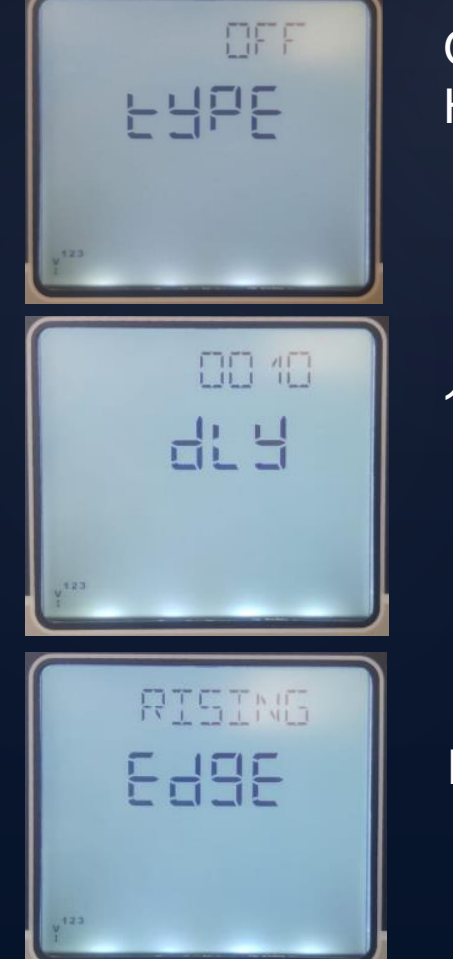

OFF, Tariff2, Counter, Run Hour

10-2000

### Rising, Falling, Both Edge

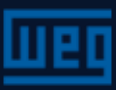

# Settings menu — DI input

Types of digital inputs

Tariff 2: When setting this option, the energy meter 2 will be enabled when the DI input is activated (a dry contact must be connected to the DI points (DI1 or 2 and GND). Counter: The counter will count the changes in the DI position. This count will depend on the choice made in the DETECTION EDGE (signal input type) Run Hour: The hour meter starts counting when DI is activated

Detection Edge:

**Rising:** The counter will count one for each activation of the dry contact connected to the DI.

Falling: The counter will count one for each deactivation of the dry contact connected to the DI.

Both Edge: The counter will count one for each activation and deactivation of the dry contact connected to the DI.

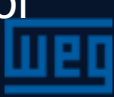

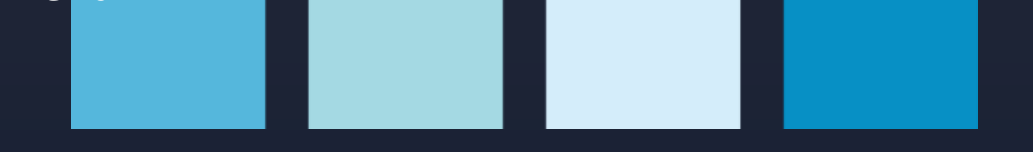

# Settings menu – Pulses

To navigate across the PULSE menu, press the down arrow key when in the DI INPUT menu

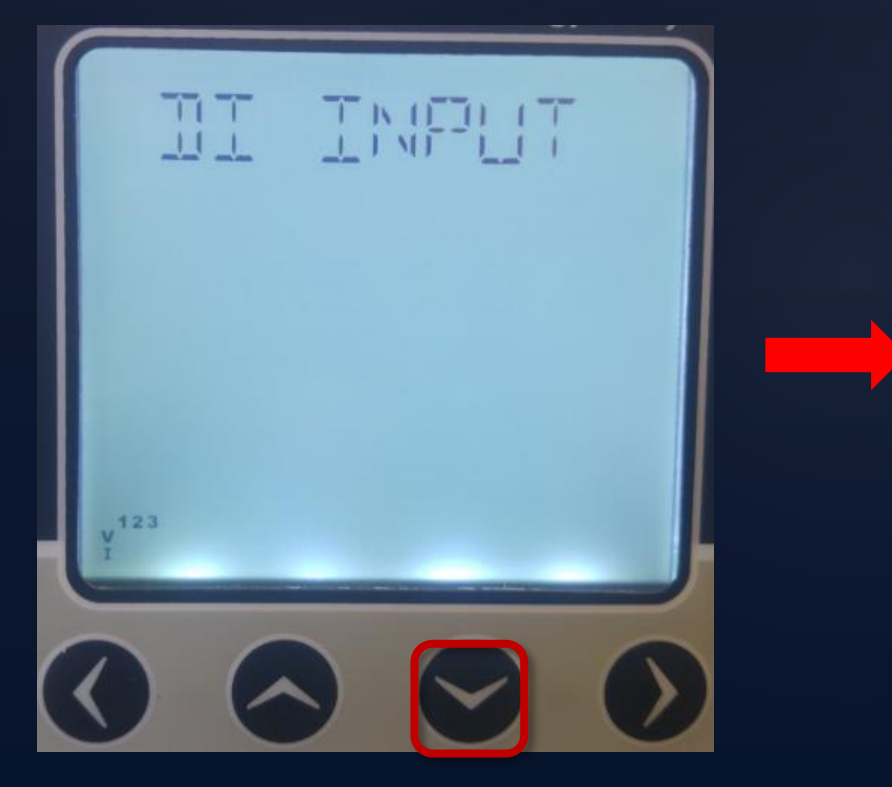

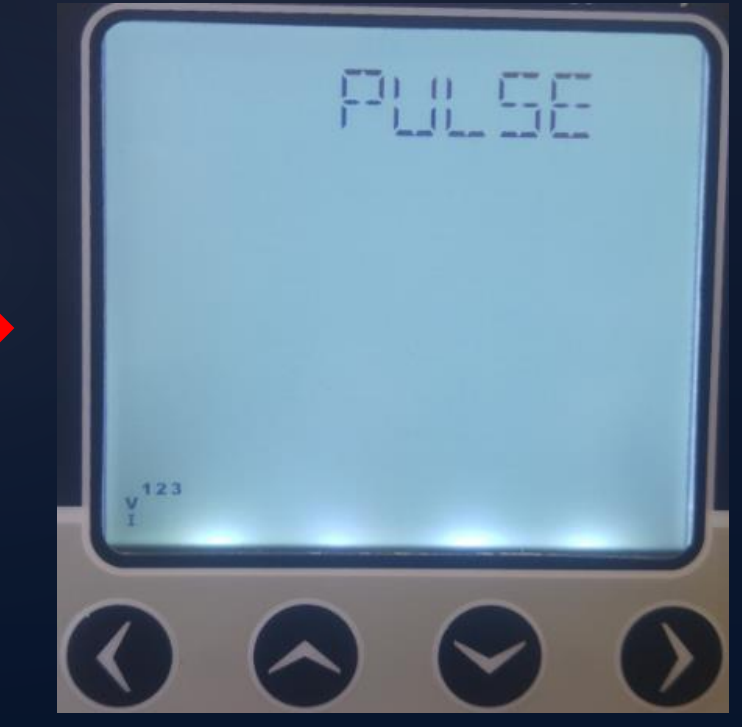

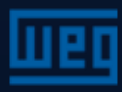

### Settings menu – Pulses out1 and 2

Use this menu to set the ON/OFF position, output parameter, pulse duration and step range parameters for the pulsed input

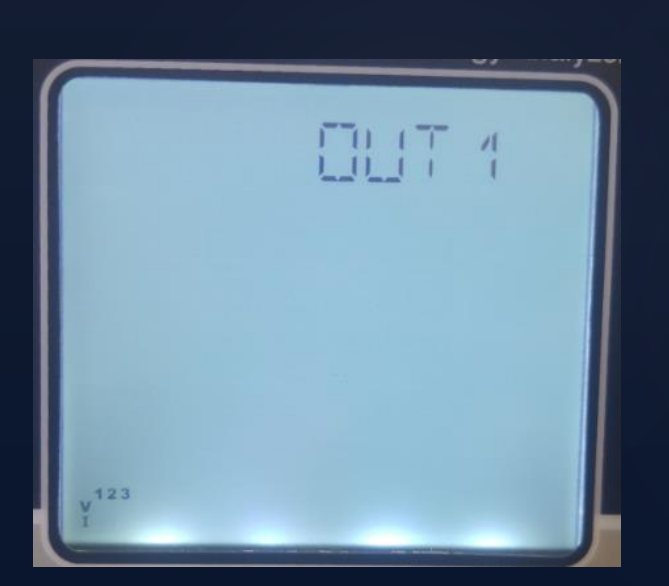

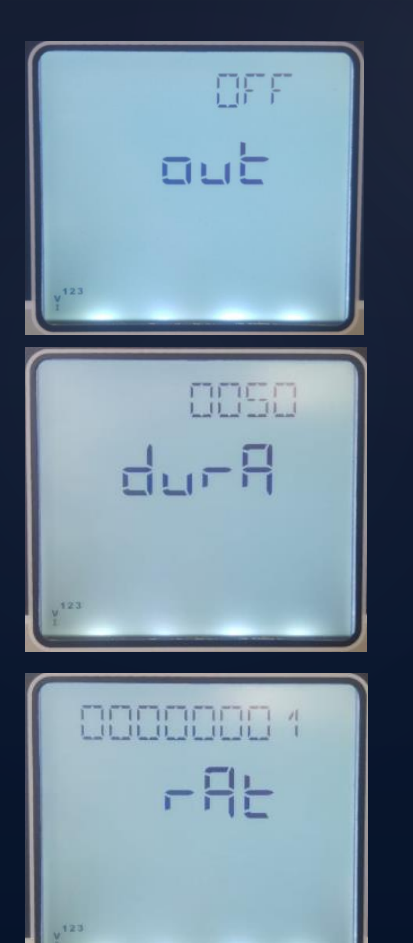

OFF, imp. actv1, exp actv1, imp. reactive1, exp. reactive1, imp. actv2, exp act2, imp. reactive2, exp. reactive2, DIN1, DIN2

50-2500

1-99999999

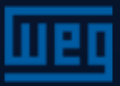

### Settings menu – Security

Use this menu to enable/disable the password, set the password activation time and configure the editing options.

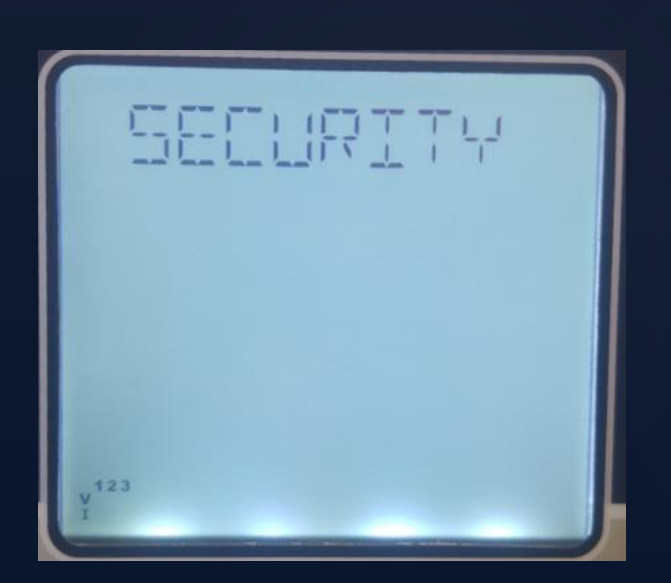

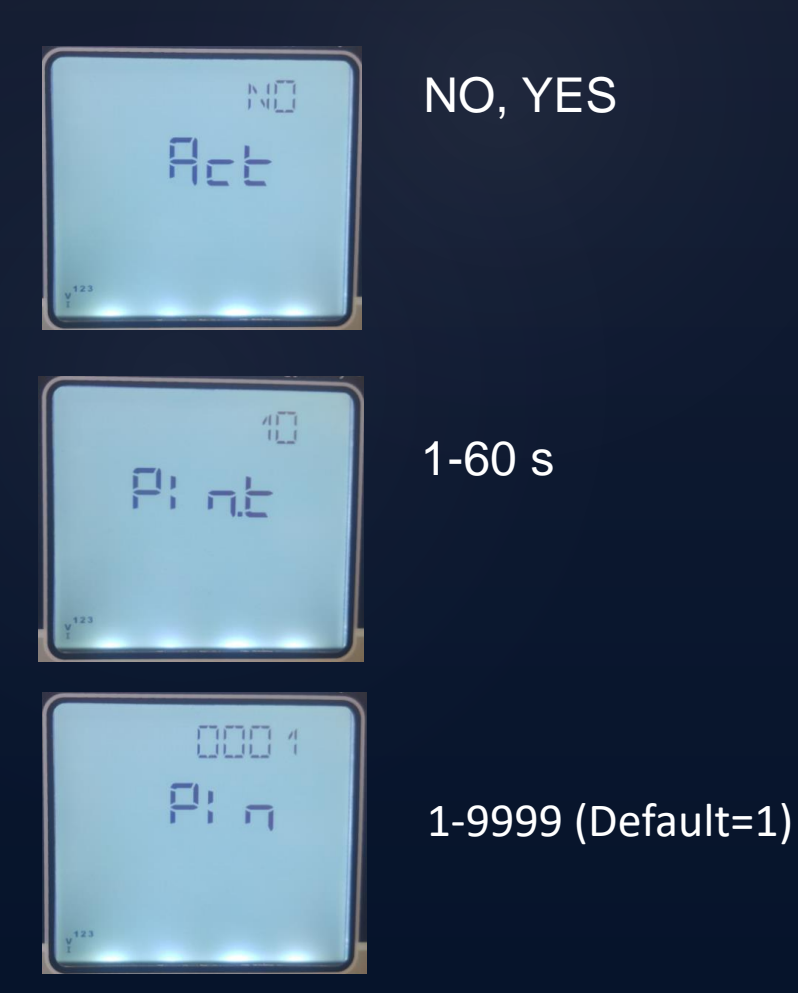

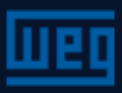

### Settings menu – Display

The Display is configured in this menu. Screens with automatic navigation (Scrl) and backlight

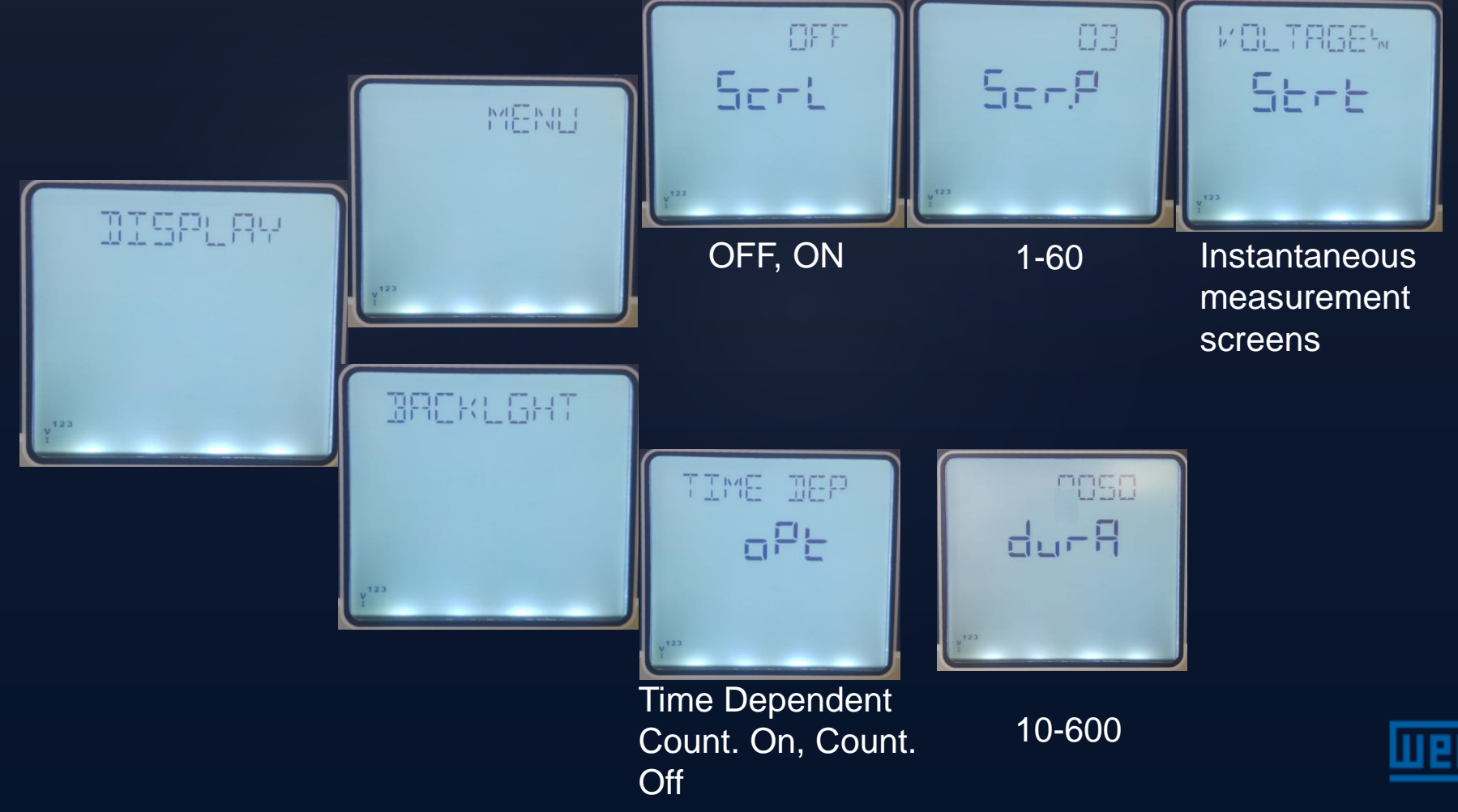

# Settings menu – CLEAR

Use this menu to delete values stored in the memory and to restore the factory settings

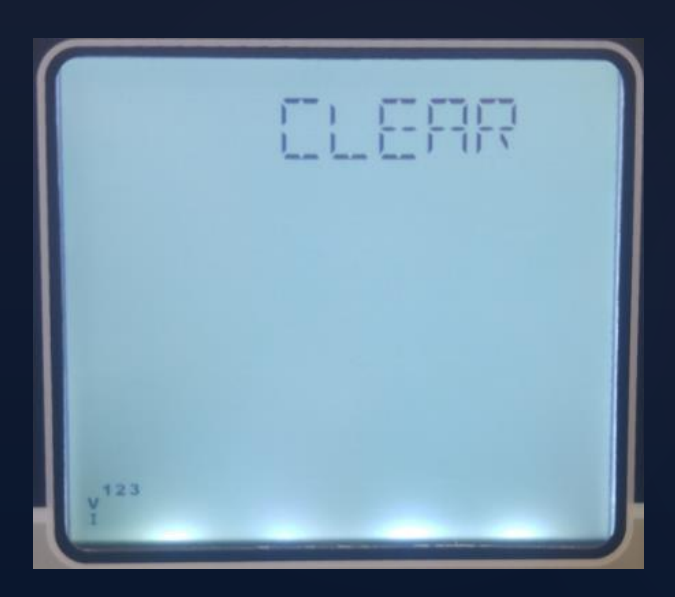

- OFF : Disables the cleaning process
- ALL : Deletes all records and restores the factory settings.
- ENERGY : Resets all energy records.
- COUNTERS : Resets all counters.
- MAX VALS : Resets all maximum values
- MIN VALS : Resets all minimum values
- DEMAND : Resets all demand values.
- SETTINGS : Restores all factory settings
- ALARMS : Restores the factory settings

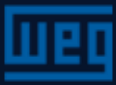

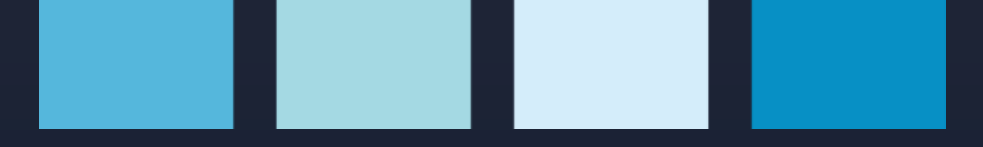

# Settings menu – INFO

This menu contains the firmware version

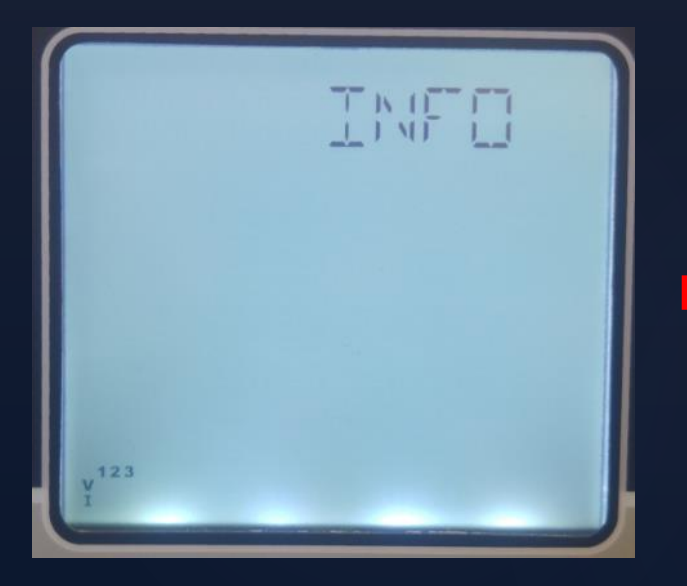

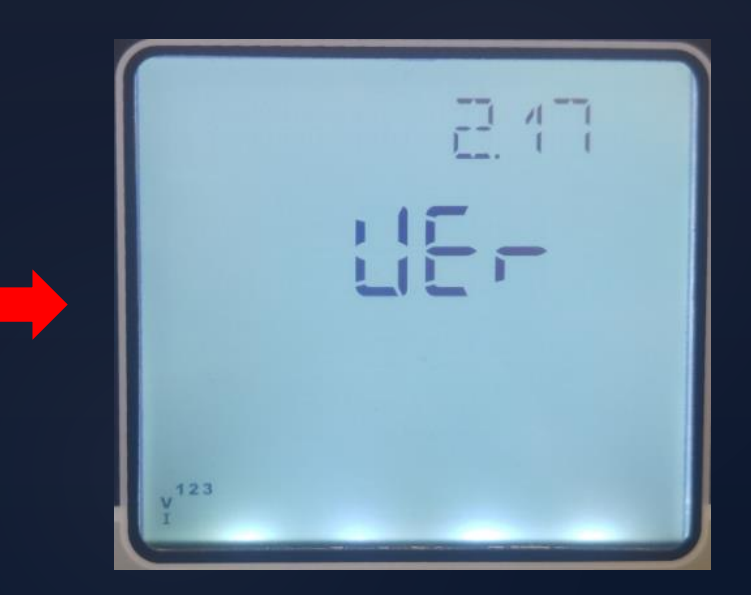

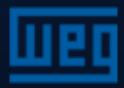

# Saving procedure

Press the left arrow key until the "SAUE" screen appears. Confirm whether to save the changes or not.

To confirm the changes:

yes SRVE Press the right arrow key until "NO" flashes. Use the up or down arrow key to change from "NO" to "YES", then press the left arrow key to store the changes.

To discard the changes:

no SAVE

Press the right arrow key until "NO" flashes. In this screen, press the left arrow key to exit this menu without saving the changes.

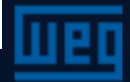

# Approval procedure

The following query screen is displayed to confirm the action or reject it. To confirm or change.

To confirm the action:

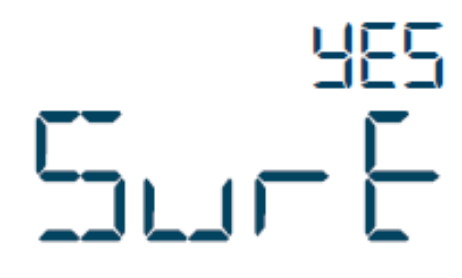

Press the right arrow key until "NO" flashes. Use the up or down arrow key to change from "NO" to "YES", then press the left arrow key to store the changes.

To discard the action:

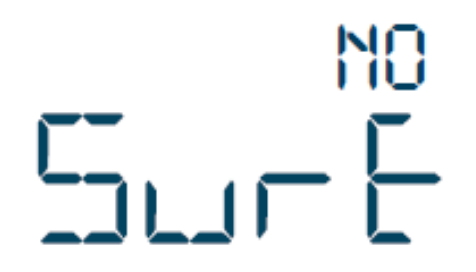

Press the right arrow key until "NO" flashes. In this screen, press the left arrow key to exit this menu without saving the changes.

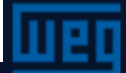

# **Technical specifications**

| Supply                              |                                |      |
|-------------------------------------|--------------------------------|------|
| Voltage                             | 85300 V AC/DC                  |      |
| Frequency                           | 4565Hz                         |      |
| Power Consumption                   | < 4.5VA & <2W                  |      |
| Measurement Inputs                  |                                |      |
| Voltage                             | 5300V AC (L - N)               |      |
|                                     | 10500V AC (L - L)              |      |
| Current                             | 10mA 6A AC                     |      |
| Frequency                           | 4565Hz                         |      |
| Network Connection Type             | 3 phase 4 wire, 3 phase 3 wire |      |
| Digital Input                       |                                |      |
| Input Type                          | Dry Contact                    |      |
| Isolation                           | 5000V RMS                      |      |
| Digital Output                      |                                |      |
| Output Type                         | Transistor                     |      |
| Switching Voltage                   | 530V DC                        |      |
| Switching Current                   | 50mA                           |      |
| Isolation                           | 5000V RMS                      |      |
| Realy Output (KLEA 220P-POWYS 3121) |                                |      |
|                                     | AC                             | DC   |
| Maximum Switching Voltage           | 250V                           | 30V  |
| Maximum Switching Current           | 10A                            | 5A   |
| Maximum Switching Power             | 1250VA                         | 150W |

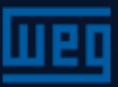
## Accuracy

| Symbol          | Measurement Type                     | Class According<br>to IEC 61557-12 | Measurement Range                                                 | Other Standards         |
|-----------------|--------------------------------------|------------------------------------|-------------------------------------------------------------------|-------------------------|
| P               | Total Active Power                   | 0,5                                | 10 % I <sub>b</sub> ≤ I ≤ I <sub>max</sub><br>0,5 Ind to 0,8 Cap  | -                       |
| Q <sub>v</sub>  | Total Reactive Power                 | 1                                  | 5 % I <sub>5</sub> ≤ I ≤ I <sub>max</sub><br>0,25 Ind to 0,25 Cap | -                       |
| tS <sub>A</sub> | Total Apparent Power                 | 0,5                                | 10 % I <sub>b</sub> ≤ I ≤ I <sub>max</sub><br>0,5 Ind to 0,8 Cap  | -                       |
| E,              | Total Active Energy                  | 0,5                                | 0 - 99999999 kWh<br>0-999999999 kWh (POWYS 3122)                  | IEC 62053-22 Class 0.55 |
| E <sub>rr</sub> | Total Reactive Energy                | 2                                  | 0 - 99999999 kVArh<br>0-99 999 99.9 kVArh (POWYS 3122)            | IEC 62053-23 Class 2    |
| f               | Frequency                            | 0,1                                | 45 – 65 Hz                                                        | -                       |
| 1               | Phase Current                        | 0,5                                | 20 % l <sub>b</sub> ≤ l ≤ l <sub>max</sub>                        | -                       |
| I <sub>NS</sub> | Neutral Current (Measured)           | 0,5                                | 20 % l <sub>b</sub> ≤ l ≤ l <sub>max</sub>                        | -                       |
| U               | Voltage                              | 0,2                                | U <sub>min</sub> ≤ U ≤ U <sub>max</sub>                           | -                       |
| PF              | Power Factor                         | 0,5                                | 0,5 Ind to 0,8 Cap                                                | -                       |
| THDV            | Total Harmonic Distortion<br>Voltage | 1                                  | 0 % to 20 %                                                       | -                       |
| THDI            | Total Harmonic Distortion<br>Current | 1                                  | 0 % to 100 %                                                      | -                       |

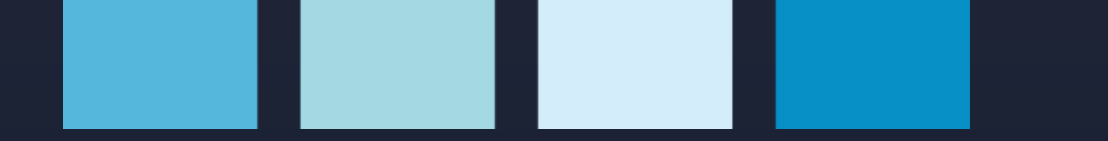

## WEG Drives & Controls

Thank you!

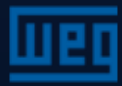